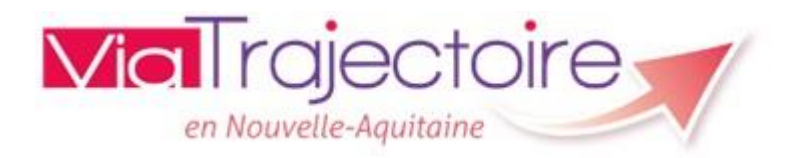

# GUIDE DES BONS USAGES POUR LES ESMS-PH DE VIATRAJECTOIRE MODULE HANDICAP

Novembre 2019

# Table des matières

| QU'EST-CE QUE VIA TRAJECTOIRE HANDICAP ?                           | 3   |
|--------------------------------------------------------------------|-----|
| LA FENETRE D'ACCUEIL DE VIATRAJECTOIRE                             | 5   |
| VOUS CONNECTER À VOTRE ESPACE PROFESSIONNEL                        | 6   |
| GLOSSAIRE                                                          | 6   |
| PREMIERE PRISE EN MAIN                                             | 7   |
| ACCES A VOTRE TABLEAU DE BORD (TDB)                                | . 7 |
| VUE GLOBALE SUR VOTRE TABLEAU DE BORD                              | . 7 |
| FENÊTRE DE CHOIX DES ESMS OU UNITÉS                                | . 7 |
| « ACCEDER A UNE NOTIFICATION DE MON TABLEAU DE BORD »              | . 8 |
| DESCRIPTIF DES ONGLETS DE VOTRE TABLEAU DE BORD                    | . 8 |
| LE BOUTON « RECHERCHER UNE NOTIFICATION »                          | . 8 |
| LE BOUTON « EXPORTER »                                             | . 8 |
| LECTURE DE VOS NOTIFICATIONS                                       | 10  |
| TABLEAU DES NOTIFICATIONS                                          | 10  |
| PERSONNALISATION DE VOTRE TABLEAU DE BORD                          | 11  |
| FILTRES POSSIBLES                                                  | 11  |
| TRI POSSIBLE                                                       | 11  |
| REGLES DE GESTION DES STATUTS DE VIATRAJECTOIRE                    | 12  |
| MOTIFS D'ACTIONS                                                   | 14  |
| POUR LES USAGERS NON ENTRES :                                      | 14  |
| POUR LES USAGERS ENTRES                                            | 14  |
| CAS PARTICULIER DES ESAT :                                         | 15  |
| FIN DE LA PERIODE D'ESSAI EN COURS                                 | 15  |
| REACTIVATION DES NOTIFICATIONS                                     | 15  |
| ACTIONS SUR LE DOSSIER                                             | 16  |
| SELECTION D'UN DOSSIER                                             | 16  |
| CAS N°1 : NOTIFICATION PRECONISANT VOTRE ETABLISSEMENT             | 16  |
| CAS N°2 : NOTIFICATION PRECONISANT VOTRE CATEGORIE D'ETABLISSEMENT | 18  |
| CAS PARTICULIER DES DEPARTEMENTS NON DEPLOYES                      | 19  |
| LISTE D'ATTENTE                                                    | 20  |
| CHRONOLOGIE DE LA LISTE D'ATTENTE                                  | 20  |
| RETIRER UNE NOTIFICATION DE LA LISTE D'ATTENTE                     | 20  |
| USAGER ENTRÉ                                                       | 21  |

| METTRE AU STATUT USAGER ENTRÉ                                              | 21 |
|----------------------------------------------------------------------------|----|
| ADMETTRE UN USAGER DANS DEUX ESMS DE MÊME CATEGORIE                        | 22 |
| GESTION DES RENOUVELLEMENTS                                                | 26 |
| REACTIVER UNE NOTIFICATION (ONGLET SANS SUITE)                             | 27 |
| ANNEXES REGLES D'USAGE                                                     | 28 |
| GESTION DE L'ACCUEIL TEMPORAIRE, STAGES ET AUTRES SEJOURS BREFS            | 28 |
| COMMENT CHANGER UN USAGER D'ESMS ?                                         | 28 |
| LES REORIENTATIONS                                                         | 28 |
| UTILISATION AU FUR ET À MESURE DE LA RECEPTION DES NOUVELLES NOTIFICATIONS | 29 |
| DUREE DE VALIDITÉ                                                          | 29 |
| ARCHIVAGE AUTOMATIQUE                                                      | 29 |
| MODULE OBSERVATOIRE (statistiques et indicateurs)                          | 30 |
| HANDICAP - LISTE DES PERSONNES EN ATTENTE DE PRISE EN CHARGE (SPH004)      | 30 |
| HANDICAP - SUIVI DES ESMS (SPH007)                                         |    |
| CONSULTER LA REQUETE COMMANDEE                                             | 31 |
| CONTACTER L'EQUIPE VIATRAJECTOIRE NOUVELLE AQUITAINE :                     |    |

### QU'EST-CE QUE VIA TRAJECTOIRE HANDICAP ?

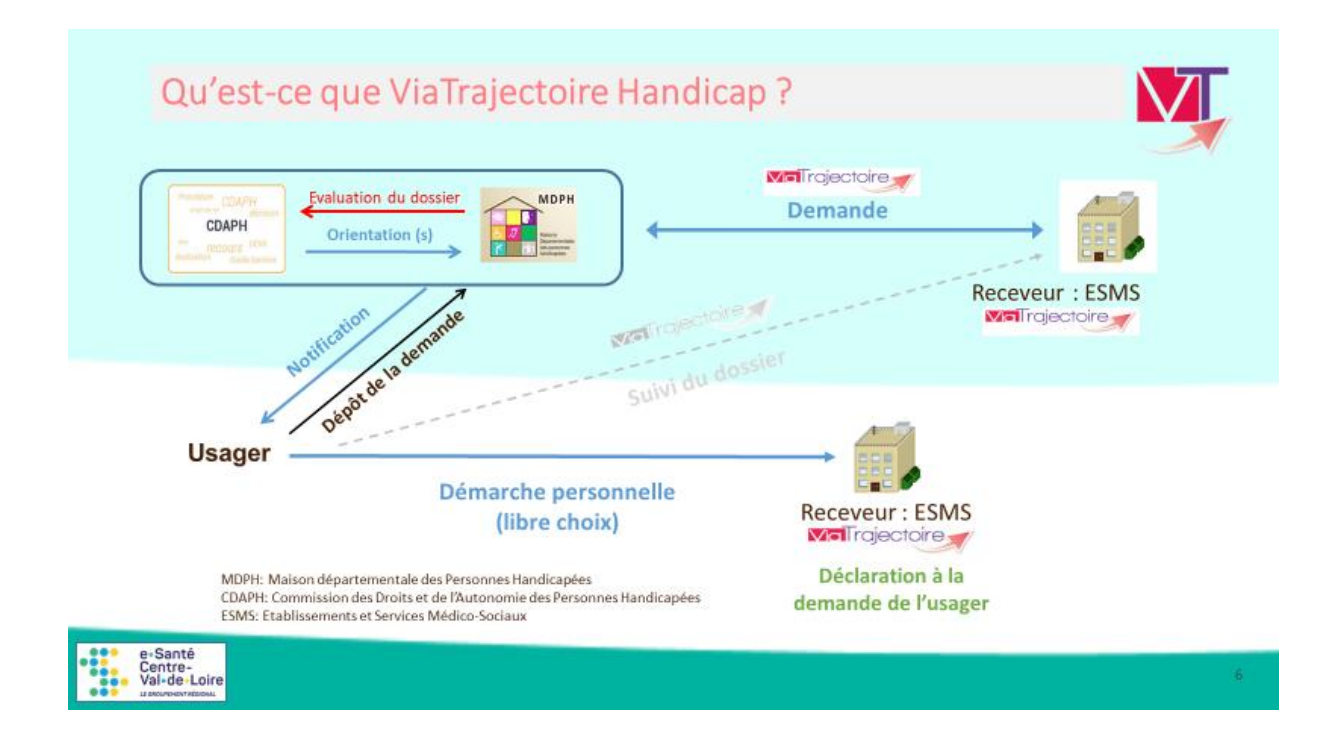

L'outil Via Trajectoire vous permettra de gérer, au sein de votre établissement, les notifications CDAPH de vos usagers et de retracer les contacts et l'évolution du parcours d'une personne (contact, arrivée, départ...)

Vous pourrez accéder aux notifications CDAPH préconisant votre établissement mais également déclarer une notification CDAPH après qu'un usager ait pris contact avec vous et que vous ayez décidé de l'accueillir.

Via Trajectoire n'a pas pour vocation à remplacer le CERFA 13788\*01 de demande auprès de la MDPH ni à supplanter les contacts ou de modifier les procédures actuellement en vigueur dans votre département.

Pour toute évolution de vos pratiques impactant les modalités actuelles, nous vous invitons à vous rapprocher de vos interlocuteurs habituels.

L'import des notifications dépend de la MDPH – la régularité des imports est propre à chaque département.

### CIRCUIT DE LA DEMANDE

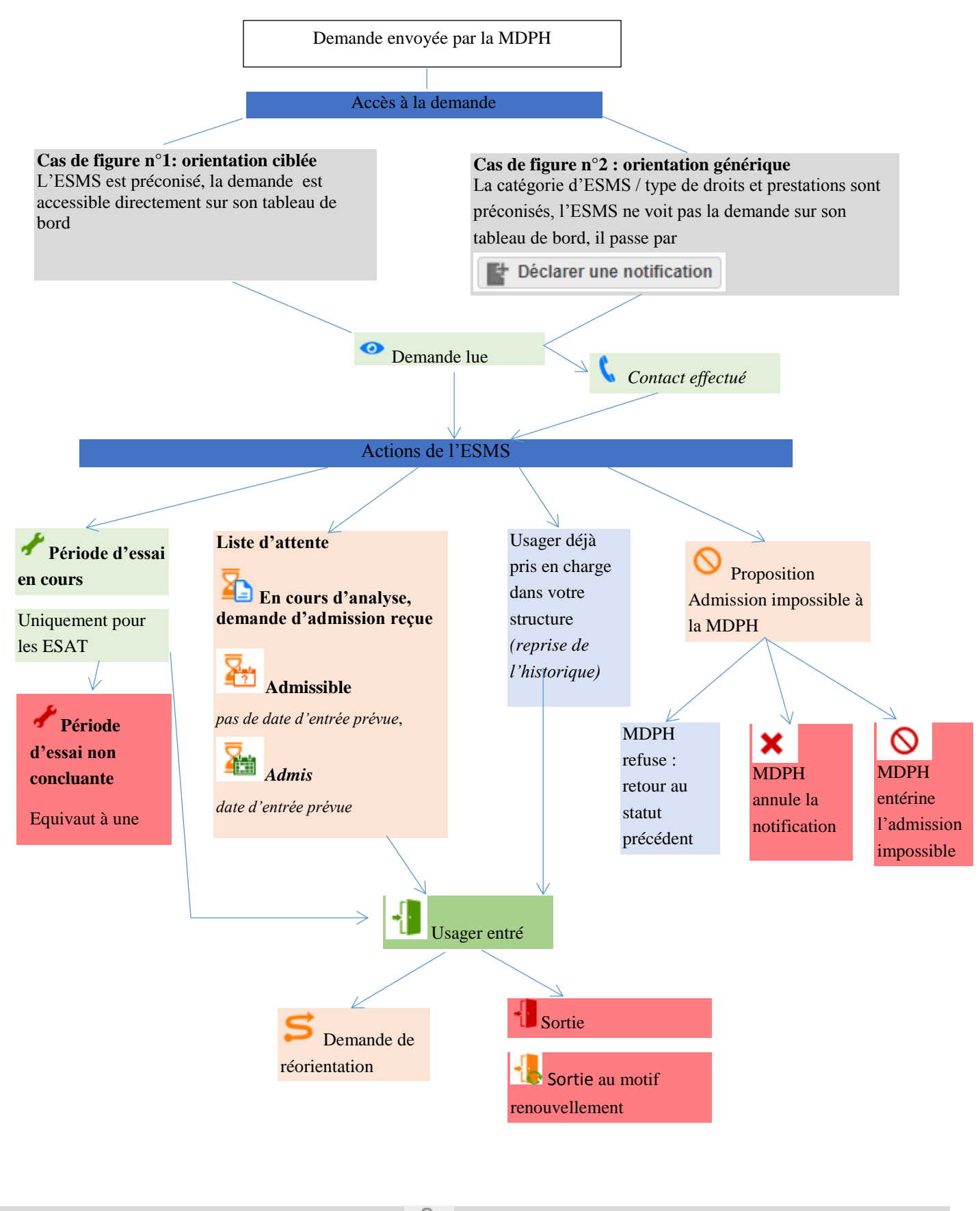

Archivée

(Automatiquement 90 jours après la date de fin de validité de la notification quel que soit le statut)

### LA FENETRE D'ACCUEIL DE VIATRAJECTOIRE

#### Accéder au site Via Trajectoire https://viatrajectoire.sante-ra.fr

Depuis cette page d'accueil, les trois annuaires de Via Trajectoire (sanitaire, personnes âgées, handicap) sont accessibles.

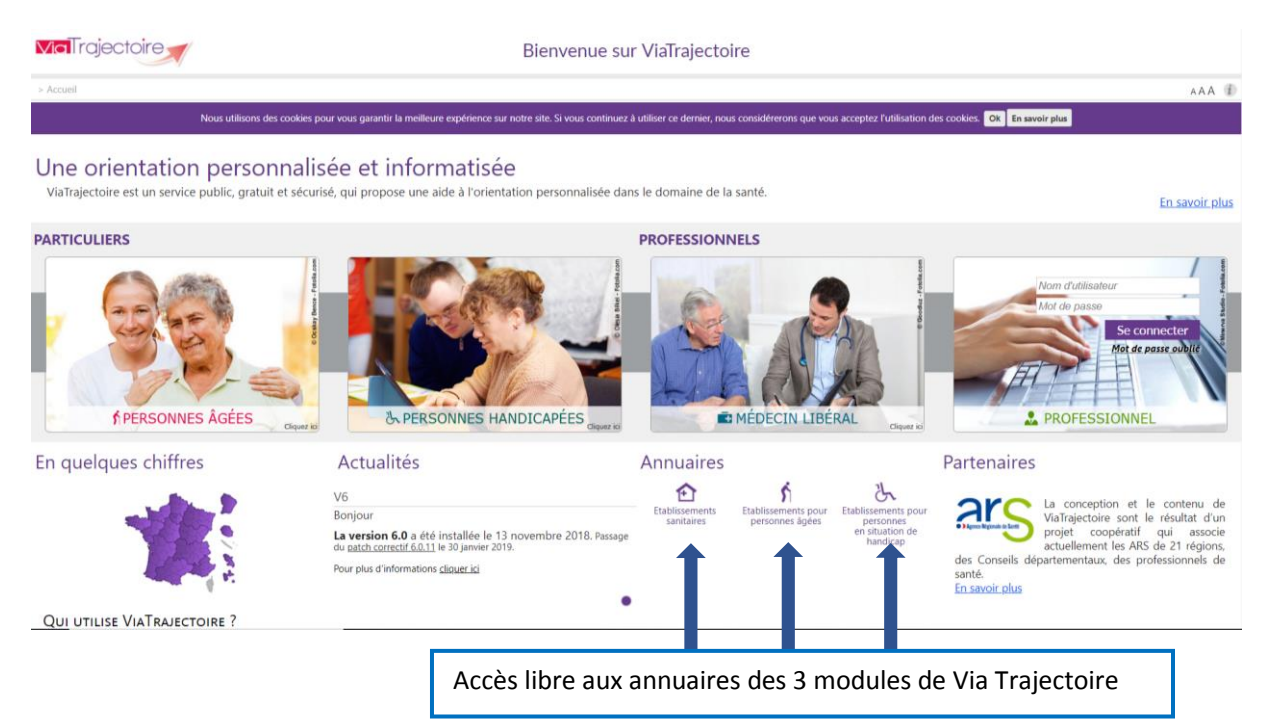

Deux espaces sont dédiés aux particuliers et deux espaces destinés aux utilisateurs professionnels (médecins libéraux et professionnels habilités sur une structure).

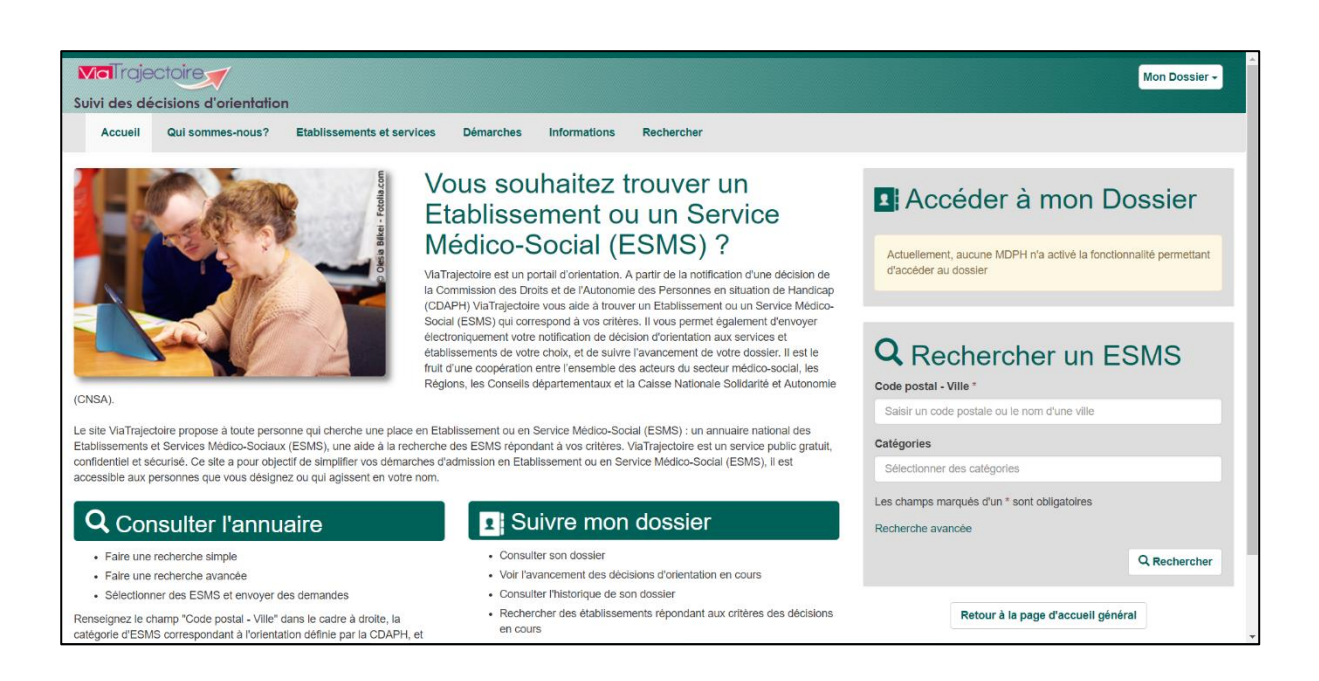

# VOUS CONNECTER À VOTRE ESPACE PROFESSIONNEL

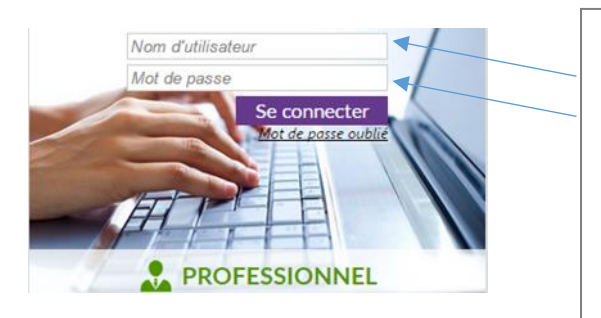

Renseigner votre <u>identifiant</u> et <u>mot de passe</u> pour vous connecter.

Si vous ne vous souvenez plus de votre mot de passe, cliquez sur « mot de passe oublié » et suivez les instructions qui apparaissent à l'écran pour entrer dans votre espace professionnel.

Vous recevrez un nouveau mot de passe dans la boite mail renseignée dans votre espace personnel.

### GLOSSAIRE

<u>Tableau de bord</u> : « boite aux lettres » sur laquelle vous recevez les notifications des personnes qui sont effectivement dans votre établissement mais aussi les personnes orientées par la CDAPH vers votre établissement.

<u>Orientation ciblée</u> : notification CDAPH qui préconise au moins votre établissement. La notification apparait sur votre tableau de bord automatiquement.

<u>Orientation alternative</u> : notification CDAPH orientant vers votre catégorie d'établissement « *Orientation Générique* ». Vous devez « Déclarer une notification » pour qu'elle apparaisse sur votre tableau de bord.

Notification : décision CDAPH

## PREMIERE PRISE EN MAIN

### ACCES A VOTRE TABLEAU DE BORD (TDB)

A partir du menu « HANDICAP » - « Gérer les NOTIFICATIONS reçues »

| ANNUAIRES | SANITAIRE | GRAND ÂGE | HANDICAP                  | OBSERVATOIRE | ADMINISTRATION |
|-----------|-----------|-----------|---------------------------|--------------|----------------|
|           |           | Gére      | r les notifications reçue | 25           |                |

L'accès aux différentes actions du menu « Handicap » dépend de vos habilitations. Seule une habilitation MSPH-ESMS permet d'avoir accès à votre tableau de bord. Cette habilitation est donnée pour un ou plusieurs établissements selon vos besoins.

### VUE GLOBALE SUR VOTRE TABLEAU DE BORD

| ormation C                             | AMOPH 37 - MOPH d'Indre-et-Loire<br>atégorie(s) Toutes les catégories d'ESM<br>ESMS ESAT LEOPOLD BELLAN (37<br>Unité(s) Toutes les unités<br>ualification Toutes les qualifications d'o | is<br>0004137)<br>rientations (cibles et all                     | <ul> <li>Sélectionn</li> <li>Sélectionn</li> <li>l'établisser</li> <li>l'unité) po</li> <li>laquelle vc</li> <li>souhaitez</li> </ul> | mez ici nem kan kan kan kan kan kan kan kan kan kan               | céder à une notifica<br>MDPH *<br>N° de dossier<br>Nom de l'usager<br>Prenom de l'usager | tion de mon tableau de bord                                        | Recherche d'une notification<br>présente dans l'un des onglets<br>de l'encadré rouge.                                                                                                    |
|----------------------------------------|----------------------------------------------------------------------------------------------------|------------------------------------------------------------------|----------------------------------------------------------------------------------------------------|-------------------------------------------------------------------|------------------------------------------------------------------------------------------|--------------------------------------------------------------------|----------------------------------------------------------------------------------------------------|
|                                        | Statuts                                                                                                    | liser<br>linitialiser                                            | Tableau év                                                                                                    | volution des                                                      | Outils de                                                                                | recherche d'une notification                                       | Exporter des données<br>(fichier CVS)                                                                                                    |
| Notificati                             | ons Contacts effectués Liste                                                                                                    | d'attente Usager                                                 | s entrés Sorties et décision                                                                                                    | ns<br>ns renouvelées Sans suite                                   | Archivées                                                                                | ne dans i encadre rouge                                            | National de la constitución de la constitución de l |
| ) résultats   (H<br><u>Statut</u> Prec | ision Qualification Priorité                                                                                                    | Dossier n° Se                                                    | AUBIN Roger (44 ans)                                                                                                    | ESMS concerné<br>ESAT LEOPOLD BELLAN                              | Décision<br>01/03/2019                                                                   | Validité Caractéristiques de l'a<br>01/03/2019<br>31/12/2023       | Page : 1 V Nombre d'éléments par page : 10 V<br>ccueil Modif. Actions<br>04/03/2019                                                                                                    |
| →<br>→                                 |                                                                                                    | <u>852147</u> (37)<br><u>987452</u> (37)                         | DESCHAMPS Marcel (50 ans)<br>DUPIN Claude (40 ans)<br>DURANT Jean (34 ans)                                                            | ESAT LEOPOLD BELLAN<br>ESAT LEOPOLD BELLAN                        | 01/03/2019<br>01/03/2019                                                                 | 01/03/2019<br>31/12/2023<br>01/03/2019<br>31/12/2023<br>10/12/2018 | 04/03/2019                                                                                                    |
|                                        |                                                                                                    | <u>3102912</u> (37)<br><u>7155735</u> (37)<br><u>857413</u> (37) | LARUE Catherine (55 ans)<br>LELOUP Marie (28 ans)                                                                                     | ESAT LEOPOLD BELLAN<br>ESAT LEOPOLD BELLAN<br>ESAT LEOPOLD BELLAN | 03/04/2018<br>03/04/2018                                                                 | 31/12/2023<br>01/05/2019<br>31/05/2025<br>07/01/2016<br>31/01/2019 | 25/02/2019 <b>C</b><br>25/02/2019 <b>C</b>                                                                                                    |
| <ul> <li></li></ul>                    |                                                                                                    | 8 <u>57413</u> (37)<br>2 <u>45876</u> (37)                       | LELOUP Marie (28 ans)<br>LEPETIT Blanche (29 ans)<br>PETIT Emile (32 ans)                                                             | ESAT LEOPOLD BELLAN<br>ESAT LEOPOLD BELLAN                        | 03/04/2018<br>01/03/2019                                                                 | 07/01/2016<br>31/01/2019<br>01/03/2019<br>31/12/2023<br>16/05/2018 | 04/03/2019                                                                                                    |
| 9 résultats   H                        | ) ( 1 <b>)</b> (B)                                                                                                    | 7142466 (37)                                                     |                                                                                                    | ESAT LEOPOLD BELLAN                                               | 05/04/2018                                                                               | 30/05/2010                                                         | Page : 1 V Nombre d'éléments par page : 10 V                                                                                                    |

### FENÊTRE DE CHOIX DES ESMS OU UNITÉS

| FORMDPH      | 41 - MDPH du Loir-et-Cher                       | Forma    |                                             |
|--------------|-------------------------------------------------|----------|---------------------------------------------|
| Catégorie(s) | Toutes les catégories d'ESMS                    | •        |                                             |
| ESMS         | Tous les ESMS                                   | •        | Si vous êtes habilité sur plusieurs         |
| Unité(s)     | Taper votre recherche :                         |          |                                             |
|              | Tout cocher     Tout décocher                   |          | établissements, n'en selectionner qu'un seu |
|              | <ul> <li>"La Giraudière" (410007942)</li> </ul> | <b>^</b> |                                             |
|              | SAI SERVICE SOINS AIDE INTEGRATION (410007769)  |          | A défaut le bouton «Déclarer un             |
|              | ACCUEIL TEMPORAIRE "LES GROUETS" (410003248)    |          | it default, it bouton « beclarer an         |
|              | Antenne du Mail (410008767)                     |          | notification » devient inactif.             |
|              |                                                 |          |                                             |
|              |                                                 |          | Si yous souhaitez visualiser les listes d   |
|              |                                                 |          |                                             |
|              |                                                 |          | plusieurs ESMS, vous pouvez sélectionne     |
|              |                                                 |          |                                             |
|              |                                                 |          | ceux qui vous interessent.                  |
|              |                                                 |          |                                             |

### « ACCEDER A UNE NOTIFICATION DE MON TABLEAU DE BORD »

| Accéder à une notifica | tion de mon tableau de bord | all all | 2 |
|------------------------|-----------------------------|---------|---|
| MDPH *                 | i 41 - MDPH du Loir-et-Cher | •       |   |
| N° de dossier          | i)                          |         |   |
| Nom de l'usager        | i)                          |         |   |
| Prenom de l'usager     | 1)                          |         |   |

Moteur de recherche : permet d'accéder aux notifications présentes dans le tableau de bord de votre établissement. Un seul critère est nécessaire.

### DESCRIPTIF DES ONGLETS DE VOTRE TABLEAU DE BORD

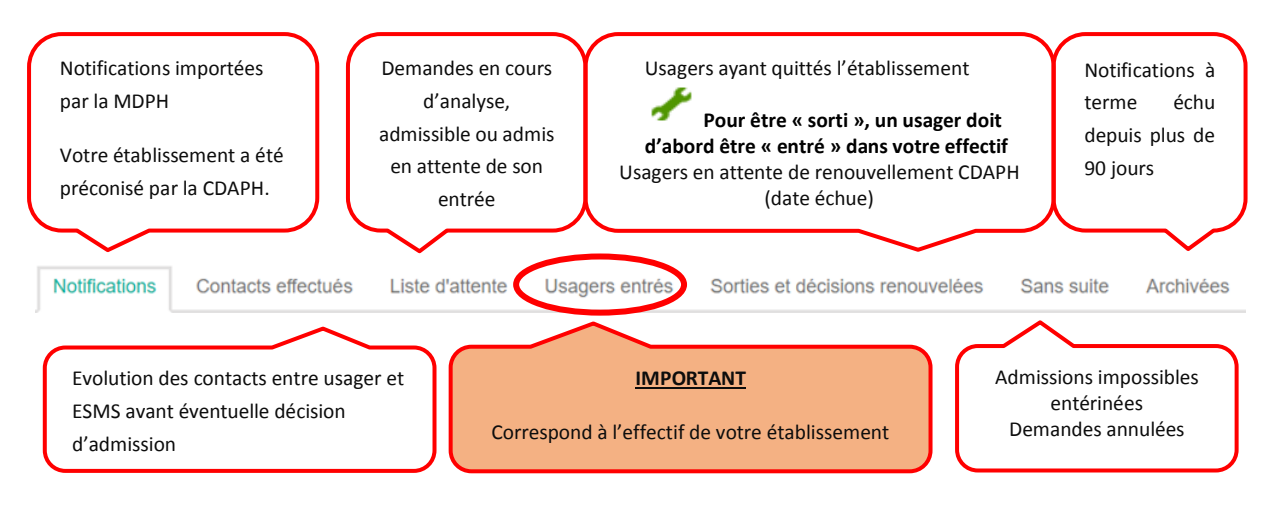

### LE BOUTON « RECHERCHER UNE NOTIFICATION »

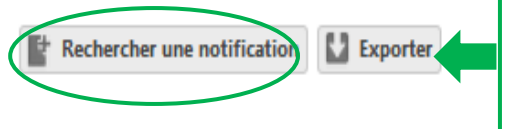

Accéder à une notification qui n'est pas présente dans votre tableau de bord ou créer un dossier simplifié pour une MDPH non connectée à Via Trajectoire. **Ce bouton est inactif si vous sélectionnez plusieurs ESMS.** 

### LE BOUTON « EXPORTER »

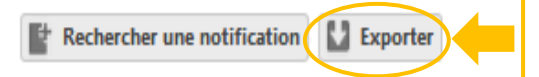

Ce bouton vous permet d'exporter onglet par onglet le contenu de votre tableau de bord.

Une fois que vous avez cliqué sur Exporter, Via Trajectoire vous propose un tableau avec l'extension .csv, prenez soin de l'enregistrer sous un format compatible Excel ou autre selon vos outils bureautiques.

Ici un export de l'onglet « Usagers entrés ». C'est l'onglet sélectionné dans votre tableau de bord qui est exporté.

|           | 5.       | G.      | -          | à 🚄    | ABC [        | ] :        |        |       |       |         | 6 - 19       |         |              |             | Dossiers_U      | Jsagers | sEntre     | s_au_11-01-2018                     | - Excel                          |                           |           |                |             |          |                              |                    | ?                              | T       | - 6       |
|-----------|----------|---------|------------|--------|--------------|------------|--------|-------|-------|---------|--------------|---------|--------------|-------------|-----------------|---------|------------|-------------------------------------|----------------------------------|---------------------------|-----------|----------------|-------------|----------|------------------------------|--------------------|--------------------------------|---------|-----------|
| FICHIER   | AC       | CUEIL   | INSE       | RTION  | MIS          | E EN P     | AGE    | FORM  | IULES | DONN    | ES RÉV       | /ISION  | AFFICHAG     | iΕ          |                 |         |            |                                     |                                  |                           |           |                |             |          |                              |                    | M                              | oussa / | Ansri •   |
| 4         | ¥.       | Calib   | ri         | - 11   | - /          | ŇĂ.        | = =    |       | 87 -  | Ren     | voyer à la l | igne a  | utomatiqueme | nt          | Standard        |         | -          |                                     |                                  |                           | ₩H        | - 🖹            |             | ∑ Son    | nme automatiq<br>nplissage * | ue · AT            | A                              |         |           |
| Coller    | *        | G       | <u>s</u> - |        | · <u>0</u> - | <u>A</u> - | 8 8    | -     | 包把    | E Fusi  | onner et ce  | entrer  |              |             | <b>9</b> • % 00 | 0.00    | .00<br>+,0 | Mise en forme M<br>conditionnelle * | Vettre sous form<br>de tableau * | e Styles de<br>cellules * | Insé<br>• | Frer Supprimer | Format<br>* | 🗶 Effa   | acer *                       | Trier et filtrer * | Rechercher et<br>électionner * |         |           |
| Presse-pa | ipiers % |         |            | Police |              | 5          |        |       |       | Aligi   | ement        |         |              | $r_{\rm d}$ | Nombr           | re      | 5          |                                     | Style                            |                           |           | Cellules       |             |          | é                            | dition             |                                |         |           |
| E15       |          | •       | ×          | ~      | $f_x$        |            |        |       |       |         |              |         |              |             |                 |         |            |                                     |                                  |                           |           |                |             |          |                              |                    |                                |         |           |
|           | Α        |         | В          |        | C            |            | E      | )     |       | E       | F            |         | G            |             | н               |         | 1          | J                                   | К                                | L                         |           | м              | N           |          | 0                            | Р                  | Q                              |         | R         |
| 1 Nu      | méro d   | lu dc M | DPH        | 1      | Etablisse    | ement      | Unite  |       | Nom   | usuel   | Nom de r     | naiss I | Prénom       | Sex         | e 1             | Date d  | le nai     | ssi Ville de naissi                 | a Adresse                        | Code post                 | tal 1     | Ville          | Date de     | e décisi | Date de début                | Date de fin        | Statut                         | Тур     | e d'orier |
| 2 39      | 3206     | M       | DPH di     | u 39   | IME HAU      | JTS M      | INTERM | NAT C | OMPLE | T Retar | BERNAR       | D J     | EAN MICKAE   | н           |                 | 27/0    | 2/199      | 96                                  | 52 Route Na                      | t 39                      | 120       | CHEMIN         | 06/06       | /2017    | 01/03/2016                   | 28/02/202          | 1 Usager entr                  | é Cibl  | le        |
| 3 39      | 3676     | M       | DPH di     | u 39   | ME HAU       | JTS M      | INTERN | NAT C | OMPLE | T Retar | BERNAR       | DI      | ISA          | F           |                 | 04/0    | 8/199      | 95                                  | 8 Chemin De                      | 1 64                      | 270 1     | BELLOCQ        | 07/07       | /2015    | 02/12/2014                   | 01/12/201          | 9 Usager entr                  | é Cib   | le        |
| 4 39      | 30664    | M       | DPH d      | u 39   | ME HAU       | JTS M      | INTERN | NAT C | OMPLE | T Retar | DURAND       |         | MEHDI        | н           |                 | 28/0    | 6/199      | 94                                  | 106 A Rue De                     | : 39                      | 100       | DOLE           | 21/04       | /2015    | 02/07/2013                   | 01/07/201          | B Usager entr                  | é Cibl  | le        |
| 5 39      | 1966     | M       | DPH di     | u 39   | ME HAU       | JTS M      | INTERN | NAT C | OMPLE | T Retar | MARTIN       | 1       | ADELINE      | F           |                 | 26/0    | 2/199      | 96                                  | 8 Bis Rue Ayn                    | n 39                      | 120       | BALAISEAUX     | 07/02       | /2017    | 07/04/2015                   | 06/04/202          | Usager entr                    | é Cibl  | le        |
| 6 39      | 1965     | M       | DPH d      | u 39   | ME HAU       | JTS M      | INTERM | NAT C | OMPLE | T Retar | MARTIN       | 1       | AMAURY       | н           |                 | 05/0    | 3/199      | 95                                  | 38 Avenue Ar                     | i 39                      | 100       | DOLE           | 16/05       | /2017    | 07/04/2015                   | 06/04/202          | Usager entr                    | é Cibl  | le        |
| 7 39      | 1772     | M       | DPH di     | u 39   | IME HAU      | JTS M      | INTERM | NAT C | OMPLE | T Retar | MARTIN       | (       | CHARLYNE     | F           |                 | 04/0    | 4/199      | 97                                  | 2 Rue du Cha                     | r 39                      | 150       | CHAUX-DES-     | 06/06       | /2017    | 06/06/2017                   | 05/06/202          | 2 Usager entr                  | é Cib   | le        |
| 8 39      | 1774     | M       | DPH de     | u 39   | ME HAU       | JTS M      | INTERN | NAT C | OMPLE | T Retar | MARTIN       | 1       | PIERRE       | н           |                 | 10/1    | 0/199      | 96                                  | 22 Avenue Ro                     | 39                        | 100       | DOLE           | 14/09       | /2016    | 03/09/2014                   | 01/09/201          | 9 Usager entr                  | é Cibl  | le        |
| 9         |          |         |            |        |              |            |        |       |       |         |              |         |              |             |                 |         |            |                                     |                                  |                           |           |                |             |          |                              |                    |                                |         |           |
| 10        |          | _       |            | _      |              | _          |        |       |       |         |              | _       |              |             |                 |         |            |                                     |                                  |                           | _         |                |             | _        |                              |                    |                                |         |           |

# LECTURE DE VOS NOTIFICATIONS

### TABLEAU DES NOTIFICATIONS

Le tableau des notifications vous permet d'avoir une vision sur tous les dossiers : n° de dossier, identité, date de décision, adresse, référent et date de la dernière modification du dossier.

En cliquant sur le nom vous ouvrez la fenêtre qui vous permet d'avoir une vue globale sur le dossier de l'usager et de changer le statut d'une notification via le menu déroulant « Sélectionner une action »

lcônes permettant de visualiser le statut de la demande.

Une notification dont la fin de validité intervient dans les 6 mois ou une notification expirée sont repérables (date en rouge) En cliquant sur <u>Modif.</u> vous obtenez un classement chronologique. Les <u>titres soulignés</u> permettent de classer selon votre critère de choix.

|    | Notifications   | Contacts effectués Liste d'attente Usa | g s | entrés Sorties et décision  | s renouvelées Sans suite | Archivées  |      |        |                               |                   |                |
|----|-----------------|----------------------------------------|-----|-----------------------------|--------------------------|------------|------|--------|-------------------------------|-------------------|----------------|
| 91 | résultats   😐 🕢 | 1 ) 1                                  |     |                             |                          |            |      |        |                               | Page : 1 🔻 Nombre | e d'éléments p |
|    | tatut Precision | Qualification Priorité Dossier nº      |     | Identité 🔺                  | ESMS concerné            | Décision   | Vali | 4      | Caractéristiques de l'accueil | Modif             | Actions        |
|    | →               | 741258 (18)                            | •   | AUBIN Roger (44 ans)        | ESAT LEOPOLD BELLAN      | 01/03/2019 | 01/  | 2019   | 31/12/2023                    | 04/03/2019        | E.             |
|    | →               | 852147 (37)                            | T   | Dependent o marcer (oo ansy | ESAT LEOPOLD BELLAN      | 01/03/2019 | 017  | 2017   | 31/12/2023                    | 04/03/2019        | <b>2</b> 0     |
|    | →               | 987452 (37)                            | . + | DUPIN Claude (40 ans)       | ESAT LEOPOLD BELLAN      | 01/03/2019 | 01/  | 2019   | 31/12/2023                    | 04/03/2019        | Po Po          |
|    | 0               | <u>3102912</u> (37)                    | •   | DURANT Jean (34 ans)        | ESAT LEOPOLD BELLAN      | 03/04/2018 | 10/  | 2018   | 31/12/2023                    | 20/02/2019        | E.             |
|    | 0               | 7155735 (37)                           | •   | LARUE Catherine (55 ans)    | ESAT LEOPOLD BELLAN      | 03/04/2018 | 01/  | 2019   | 31/05/2025                    | 25/02/2019        | E.             |
| Ŀ  | 0               | <u>857</u> (N7)                        | ٠   | LELOUP Marie (28 ans)       | ESAT LEOPOLD BELLAN      | 03/04/2018 | 07/0 | 1/2016 | ;<br>31/01/2019               | 04/03/2019        | E.             |

En cliquant sur le N° de dossier, vous pouvez voir toutes les orientations proposées pour cet usager vers toutes catégories d'ESMS dont la vôtre.

Le nombre entre ( ) correspond au département qui a créé la notification

10/09/2017 17/08/2022 L'icône permet de voir tous les autres ESMS (et le statut de la notification) dans lesquels la notification a été envoyée.

| Parcours de l'         | usager                                            |                                       |                             |                                            | Fe                                                                                                    | rmer X                                                    |                       |           |            |
|------------------------|---------------------------------------------------|---------------------------------------|-----------------------------|--------------------------------------------|----------------------------------------------------------------------------------------------------|-----------------------------------------------------------|-----------------------|-----------|------------|
| þ                      |                                                   | Dossier n                             | °9854123 (37) 🛉 (           | AVERNE Capitaine (18 ans)                  | Affichar las orientations avoiráas                                                                       |                                                           |                       |           |            |
| Décision<br>Statut     | Adresse<br>Catégorie/Type de di                   | oit et prestation                     | Validité                    | Suivi par<br>Caractéristiques de l'accueil | Amorei les orientations expirees                                                                         | er                                                        |                       |           |            |
| 26/03/2019             | 41000 BLOIS                                       | ,                                     |                             |                                            |                                                                                                    |                                                           |                       |           |            |
| •                      | Etablissement et Sen                              | rice d'Aide par le Travail (E.S.A.T   | .) 26/03/2019<br>31/12/2023 | J                                          |                                                                                                    |                                                           | En cl                 | iquant su | ır une     |
| 26/03/2019             | 41000 01                                          | 5                                     |                             | -                                          |                                                                                                    |                                                           | doc                   |           |            |
| <b>→</b>               | Service d'Acco                                    | nement à la Vie Sociale (S.A.V.S.     | ) 26/03/2019<br>31/12/2023  |                                            | ₽.                                                                                                    |                                                           | ueso                  | ategone   | s ou si    |
| 26/03/2019             | 41000 015                                         | 5                                     |                             |                                            |                                                                                                    |                                                           | 1/1 - 4               |           |            |
| <b>→</b>               | Foyer Héberge nt .                                | Adultes Handicapés                    | 26/03/2019<br>31/12/2023    |                                            | <b>E</b> _                                                                                               |                                                           | I ICOI                | ıе 🔜 ,    |            |
| 10/09/2017             | 41000 OI                                          | 5                                     |                             |                                            |                                                                                                    |                                                           | vous                  | accedez   | au         |
| <b>→</b>               | Institut Médico duo                               | atif (I.M.E.)                         | 10/09/2017<br>17/08/2022    |                                            | <b>E</b> _                                                                                               | - 1 1                                                     | déta                  | il des    |            |
|                        | Ļ                                                 |                                       |                             | former M                                   |                                                                                                    |                                                           | envo<br>dont          | le statut | ESIVIS<br> |
| Bager                  | Dossier n°985                                     | 4123 (37) 🕴 CAVERNE Capitaine (18 arc | 1)                          | Termer A                                   | ↓ ↓                                                                                                    |                                                           |                       |           |            |
| Advarca.               |                                                   | Suid or                               | Afficher les ori            | entations expirées 🗎 Imprimer              | Negatives of chemical construction and the set and the set                                               |                                                           |                       |           |            |
| Catégorie/Type de dro  | oit et prestation Va                              | lidité Caractéristiques de l'accu     | el                          |                                            | Récapitulatif des notifications                                                                          |                                                           |                       |           | Fen        |
| 41000 BLOIS            |                                                   |                                       |                             |                                            |                                                                                                    | Dossier n* <u>9854123</u> (37) 🛉                          | CAVERNE Capitaine (18 | ins)      |            |
| Etablissement et Servi | ice d'Aide par le Travail (E.S.A.T.) 26           | /03/2019<br>31/12/2023                |                             | 2.                                         | Catégorie/Type de droit et prestation<br>246 - Etablissement et Service d'Aide par le Travail (E.S.A.T.) |                                                           |                       |           |            |
| 2                      | Statut de la notification<br>Notification envoyée | ESMS Unité                            |                             | Initiateur<br>MDPH                         | Statut                                                                                                   | ESMS                                                      |                       | Unité     | Initiateur |
| -                      | <ul> <li>Notification lue</li> </ul>              | ESAT LES GRANDES REUILLES             |                             | MDPH                                       | <ul> <li>Notification lue</li> </ul>                                                                     | ST ESAT LES GRAND                                         | IES REUILLES          |           | MDPH       |
| tifications            |                                                   |                                       |                             |                                            | Notification envoyée                                                                                     | 02 47 94 72 70<br>ST ESAT LA THIBAU<br>37170 CHAMBRAY LES | DIERE                 |           | MDPH       |
| 41000 BLOIS            |                                                   |                                       |                             |                                            |                                                                                                    | 02 47 52 11 13                                            |                       |           |            |
| Service d'Accompagn    | ement à la Vie Sociale (S.A.V.S.) 26              | /03/2019<br>31/12/2023                |                             | <b>E</b> _                                 | CALENAL C                                                                                                |                                                           |                       |           |            |
| 41000 BLOIS            |                                                   |                                       |                             |                                            |                                                                                                    |                                                           |                       |           |            |
| Foyer Hébergement A    | Adultes Handicapés 26                             | /03/2019<br>31/12/2023                |                             | 2.                                         |                                                                                                    |                                                           |                       |           |            |
| 41000 8LOIS            |                                                   |                                       |                             |                                            |                                                                                                    |                                                           |                       |           |            |

P.

### PERSONNALISATION DE VOTRE TABLEAU DE BORD

### FILTRES POSSIBLES

Vous pouvez choisir de filtrer les informations qui apparaitront sur votre écran. Seules les notifications correspondant à votre critère de filtre seront alors accessibles.

| MDF              | PH 41 - MDPH du Loir-et-Cher                             | •                 | Vous pourrez filtrer votre recherche par               |
|------------------|----------------------------------------------------------|-------------------|--------------------------------------------------------|
| Catégorie        | (s) Toutes les catégories d'ESMS                         | •                 | établissement, unité et statut en fonction             |
| ESN              | /IS Tous les ESMS                                        | •                 | de vos habilitations.                                  |
| Unité            | (s) Toutes les unités                                    | -                 |                                                        |
|                  |                                                          |                   |                                                        |
| MDPH 41          | - MDPH du Loir-et-Cher                                   | Accé              | der à une notification de mon tableau de bord          |
| Catégorie(s) Foy | ver d'Accueil Médicalisé pour Adultes Handicapés (F.A. 💌 |                   | MDPH * 1 Sélectionner une MDPH *                       |
| ESMS FAI         | M APAJH LA SAULDRE (410003388)                           |                   | N° de dossier i                                        |
| Unité(s) Tou     | ites les unités 🔹                                        |                   | Nom de l'usager 1                                      |
|                  |                                                          |                   | C Réinitialiser O Accéde en management                 |
|                  |                                                          |                   | Afficher les filtres                                   |
|                  |                                                          |                   | Exporter                                               |
|                  |                                                          |                   | Vous pouvez afficher ou masquer des                    |
| MDPH             | 41 - MDPH du Loir-et-Cher                                | •                 | filtres supplémentaires.                               |
| Catégorie(s)     | Fover d'Accueil Médicalisé pour Adultes Handica          | apés (F.A 💌       |                                                        |
| ECMC             |                                                          |                   | Les statuts officiés dépendent de l'anglet que vous    |
| EPINIP           | FAM APAJH LA SAUEDRE (410003388)                         | •                 | Les statuts anches dépendent de l'orgiet que vous      |
| Unité(s)         | Toutes les unités                                        | •                 | sounaitez nitrer.                                      |
| Qualification    | Toutes les qualifications d'orientations (cibles et      | alternati 💌       | Le bouton reinitialiser permet de supprimer le filtre. |
| Priorité         | Tous les niveaux de priorité (prioritaires a non)        |                   |                                                        |
| Statuts          | → • <u>Filtrer</u> <u>Réinitialiser</u>                  |                   | La signification du code couleur Indicateurs est       |
| Indicateurs      |                                                          |                   | propre à chaque FSMS et doit être définie en           |
|                  |                                                          |                   | interne en fonction de vec beceine                     |
|                  |                                                          |                   | interne en fonction de vos besoins.                    |
|                  |                                                          |                   |                                                        |
|                  | <b>^</b>                                                 |                   |                                                        |
|                  | Lorsqu                                                   | e vous quittez v  | otre session avec un                                   |
|                  | filtre a                                                 | ctivé vous la ret | rouverez avec ce même                                  |

### TRI POSSIBLE

Vous pouvez choisir de trier les informations qui apparaissent sur votre écran en cliquant sur un critère déterminé :

filtre lors de la prochaine connexion.

.

| <u>Statut</u> | <u>Qualification</u> | <u>Priorité</u> | <u>Dossier n°</u> | <u>Sexe</u> | <u>Identité</u> | <u>ESMS concerné</u> | <u>Décision</u> | <u>Modif</u> |
|---------------|----------------------|-----------------|-------------------|-------------|-----------------|----------------------|-----------------|--------------|

## REGLES DE GESTION DES STATUTS DE VIATRAJECTOIRE

Les statuts correspondent à l'état d'avancement du traitement de la notification dans le tableau de bord.

| Onglet                                                    |                                     | Statut                                                             | Définition du statut                                                                                                    | Procédure                                                                                                    |
|-----------------------------------------------------------|-------------------------------------|--------------------------------------------------------------------|----------------------------------------------------------------------------------------------------|----------------------------------------------------------------------------------------------------|
| Notifications                                             | →                                   | Demande<br>envoyée                                                 | Statut initial de la demande pour les<br>ESMS                                                                                                    | Après chaque CDPAH, les demandes<br>sont envoyées dans ViaTrajectoire par<br>la MDPH aux ESMS préconisés dans la<br>décision d'orientation.                                                                                                    |
|                                                           | 0                                   | Demande<br>lue                                                     | L'ESMS a pris connaissance de la<br>demande dans son tableau de bord<br>ViaTrajectoire                                                                                                    | Dans ViaTrajectoire, l'ESMS a ouvert la demande et en a pris connaissance.                                                                                                    |
|                                                           | ¢                                   | « Contact<br>effectué<br>Ou déclarer<br>Un<br>nouveau<br>contact » | <ul> <li>Ce statut décrit une suite d'étapes :</li> <li>1. Prise de contact entre l'ESMS et<br/>la personne</li> <li>2. Vérification de la décision<br/>d'orientation</li> <li>3. Phase de 1<sup>ère</sup> analyse (avant<br/>réception de la demande<br/>d'admission)</li> </ul>                                                                              | Saisir les différentes étapes de la prise<br>de contact entre l'ESMS et l'usager.<br>l'ESMS procède à une 1 <sup>ère</sup> phase<br>d'analyse (échanges, visites) et invite<br>la personne à déposer une demande<br>d'admission.                                                                                                    |
| Mettre au<br>statut<br>« Contacts<br>effectués »          | Admission<br>impossible<br>proposée |                                                                    | Cas 1<br>Après un contact ou une demande<br>d'admission, la personne refuse son<br>accueil dans l'ESMS<br>Cas 2<br>Après une demande d'admission de<br>la personne reçue par l'ESMS, celui-<br>ci refuse l'accueil<br>A ce statut le dossier est bloqué. Un<br>ESMS n'a plus d'action possible.<br>Seule la MDPH peut débloquer ou<br>annuler la notification. | Cas 1<br>L'ESMS déclare le motif du refus en<br>utilisant la liste de motifs de<br>ViaTrajectoire.<br>Cas 2<br>La MDPH est informée de la volonté de<br>refus d'admission par l'ESMS sur Via<br>Trajectoire.<br>Le motif du refus est déclaré dans Via<br>Trajectoire. Il est important que les<br>ESMS saisissent bien les motifs de<br>refus. En effet, la décision de la CDAPH<br>s'impose à tout établissement ou<br>service dans la limite de la spécialité au<br>titre de laquelle il a été autorisé ou<br>agréé. |
|                                                           |                                     | En cours<br>d'analyse,<br>demande<br>d'admission<br>reçue          | Réception par l'ESMS d'une<br>demande d'admission de la<br>personne.<br>La demande d'admission effectuée<br>par l'usager est en phase d'analyse.                                                                                                    | Saisir la date de réception du dossier<br>par l'ESMS dans la partie commentaire.<br>Procéder à l'étape d'analyse du<br>dossier.                                                                                                    |
| Mettre au<br>statut « Liste<br>d'attente »<br>(3 statuts) | 2                                   | Admissible                                                         | Personne retenue par la commission<br>d'admission de l'ESMS dont l'entrée<br>ne peut pas être effective faute de<br>place                                                                                                    | Si on met une date à l'étape<br>« admissible » le statut se transforme<br>en « admis »                                                                                                    |
| (3 statuts)                                               |                                     | Admis                                                              | Personne retenue par la commission<br>d'admission de l'ESMS dont la date<br>d'entrée est connue pour un accueil<br>temporaire ou permanent                                                                                                    | Renseigner la date d'entrée<br>prévisionnelle<br>Différent de « Usager entré ».                                                                                                    |
|                                                           | Si vous<br>erreur                   | avez mis une<br>vous pouvez la                                     | notification en liste d'attente par<br>retirer                                                                                                    | Dans la fenêtre « Sélectionner une<br>action » cliquer sur « Retirer de la liste<br>d'attente »                                                                                                    |

| Onglet                                        | Statut    |                                      | Définition du statut                                                                                                    | Procédure                                                                                                    |  |
|-----------------------------------------------|-----------|--------------------------------------|----------------------------------------------------------------------------------------------------|----------------------------------------------------------------------------------------------------|--|
|                                               | *         | Période d'essai<br>en cours          | Statut réservé aux accueils en<br>ESAT. L'ESMS déclare l'entrée<br>en période d'essai. Mettre au<br>statut « Période d'essai en<br>cours » | Saisir la date d'entrée réelle de la personne en période d'essai.                                                                                                    |  |
|                                               |           | Usager entré                         | La personne est accueillie dans<br>l'ESMS pour un accueil<br>temporaire ou permanent.                                                      | Saisir la date d'entrée <b>réelle</b> de la<br>personne dans l'établissement.                                                                                                    |  |
| Mettre au<br>statut<br>« Usagés<br>entrés »   |           | Demande de<br>réorientation          | L'ESMS fait une demande de<br>réorientation à la MDPH pour<br>une personne accueillie au<br>sein de sa structure.                          | Dès lors que la prise en charge n'est<br>plus adaptée par amélioration ou<br>dégradation de l'état de santé, la<br>personne, son tuteur ou l'ESMS<br>signale le besoin de réorientation à la<br>MDPH.<br>L'ESMS renseigne les motifs la<br>demande de réorientation dans Via<br>Trajectoire<br><i>Et l'ESMS utilise les procédures</i><br>dénartementales en vigueur pour |  |
|                                               |           | Dérinde diacent                      | Statut réservé aux accueils en                                                                                                    | <i>échanger avec la MPDH.</i><br>Renseigner la date de fin de la période d'essai et les motifs de non                                                                                                    |  |
|                                               | $\otimes$ | Periode d'essai<br>non concluante    | ESAT. L'ESMS declare la<br>période d'essai non<br>concluante                                                                               | realisation<br>Transmettre le bilan de la période<br>d'essai à la MDPH.                                                                                                    |  |
| Mettre au<br>statut<br>« Usagers<br>sortis et |           | Sortie                               | Sortie effective de la personne<br>ou sortie de la notification<br>pour cause de renouvellement                                            | Saisir la date et le motif de la sortie.<br>Et l'ESMS utilise les procédures<br>départementales en vigueur pour<br>échanger avec la MPDH.                                                                                                    |  |
| decisions<br>renouvelées »                    |           | Renouvellement                       | Ancienne notification après<br>renouvellement                                                                                              | Après avoir pris en compte la<br>nouvelle décision d'orientation,<br>l'ancienne décision échue porte le<br>statut "renouvellement".<br>Pour pouvoir rester dans<br>l'établissement, la personne doit faire<br>une demande de renouvellement à la<br>MDPH 6 mois avant la date de fin<br>d'orientation                                                                     |  |
| Sans suite                                    | $\otimes$ | Admission<br>impossible<br>entérinée | Refus d'admission validé par la<br>MDPH                                                                                                    | Statut Réservé à la MDPH                                                                                                    |  |
|                                               | ×         | Demande<br>annulée                   | Suppression d'une demande                                                                                                    | Statut Réservé à la MDPH                                                                                                    |  |
| Archivées                                     |           | Notification<br>archivée             | Notification échue depuis plus<br>de 90 jours                                                                                              | 90 jours après la date de fin de<br>validité, la notification est<br>automatiquement transférée dans<br>l'onglet « Archivées ».                                                                                                    |  |

### MOTIES D'ACTIONS

2110

#### POUR LES USAGERS NON ENTRES :

Motif \*

|   | Sélectionner une action                                                       |
|---|-------------------------------------------------------------------------------|
| 1 | Sélectionner une action                                                       |
|   | Mettre au statut "Contact effectué" ou déclarer un nouveau contact            |
|   | Mettre au statut "Liste d'attente - En cours d'analyse, demande d'admission r |
|   | Mettre au statut "Liste d'attente - Admis" ou "Admissible"                    |
|   | Mettre au statut "Période d'essai en cours"                                   |
|   | Mettre au statut "Usager entré"                                               |
|   | Mettre au statut "Admission impossible proposée"                              |
|   |                                                                               |

Sélectionner une action Sélectionner une action

Mettre au statut "Contact effectué" ou déclarer un nouveau contact Mettre au statut "Liste d'attente - En cours d'analyse, demande d'admission reçue' Mettre au statut "Liste d'attente - Admis" ou "Admissible" Mettre au statut "Période d'essai en cours"

Mettre au statut "Usager entré"

- L'usager a pris contact avec l'ESMS
- L'ESMS a pris contact avec l'usager
- L'usager a visité l'ESMS
- L'ESMS a envoyé une documentation à l'usager

#### Motif \*

- Eloignement géographique
- Le plateau technique n'est pas adapté à la prise en charge de l'usager
- Les ressources de l'ESMS ne sont pas suffisantes
- L'ESMS n'est pas adapté au projet de vie actuel de l'usager
- Le type de handicap ne relève pas de l'ESMS
- La situation de l'usager a changé, l'ESMS n'est pas adapté
- L'usager refuse de s'inscrire dans l'ESMS
- L'usager a été admis dans un autre ESMS, l'orientation n'est plus pertinente
- L'usager a déménagé, l'orientation n'est plus pertinente
- géographiquement L'usager refuse d'adhérer au projet de vie de l'ESMS
- L'âge de l'usager est incompatible
- L'ESMS n'a pas réussi à joindre l'usager
- L'usager a fait valoir ses droits à la retraite (ESAT)

Amélioration notoire de la situation de l'usager

L'usager est décédé

#### POUR LES USAGERS ENTRES

Motif \*

•

▼

| Sélectionner une action |  |
|-------------------------|--|
|-------------------------|--|

Mettre au statut "Demande de réorientatior

Mettre au statut "Usager sorti"

#### Aggravation notoire de la situation de l'usager Motif \*

Suite à la décision de la CDAPH

- L'usager est admis dans un autre ESMS suite à un déménagement
- L'usager est admis dans un autre ESMS suite à une réorientation
- L'usager ne souhaite plus être pris en charge par l'ESMS

L'usager a démissionné (ESAT)

L'usager est pris en charge par la sécurité sociale au titre de l'invalidité (ESAT)

L'usager a fait valoir ses droits à la retraite (ESAT)

L'usager est arrivé à la fin du contrat de prise en charge (SAVS/SAMSAH/SESSAD)

- L'usager est décédé
- Fin de période d'essai
- Renouvellement
- L'usager a pu entrer en apprentissage
- L'usager a pu se réinsérer en milieu ordinaire

Hospitalisation

Admission dans un établissement pour personnes âgées

Fin de formation

Sélectionner une action Sélectionner une action

Mettre au statut "Demande de réorientation" Mettre au statut "Usager sorti"

### CAS PARTICULIER DES ESAT :

### FIN DE LA PERIODE D'ESSAI EN COURS

 Sélectionner une action
 ▼

 Sélectionner une action

 Mettre au statut "Usager entré"

 Mettre au statut "Période d'essai non concluante"

Motif \*

Le demandeur ne remplit pas les exigences d'admission
 Volonté du demandeur

### **REACTIVATION DES NOTIFICATIONS**

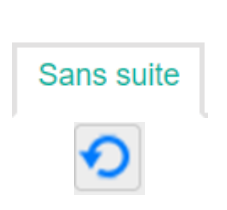

| activer la notification                                                               | Ferme |
|---------------------------------------------------------------------------------------|-------|
|                                                                                       |       |
| Motif de reactivation *                                                               |       |
| Déménagement                                                                          |       |
| Erreur d'utilisation du logiciel                                                      |       |
| Précision *                                                                           |       |
| (Max. 1000 caractères)                                                                |       |
| Sélectionner une action *                                                             |       |
| Mettre au statut "Contact effectué" ou déclarer un nouveau contac                     | t     |
| Mettre au statut "Liste d'attente - En cours d'analyse, demande<br>d'admission reçue" |       |
| Mettre au statut "Liste d'attente - Admis" ou "Admissible"                            |       |
| Mettre au statut "Usager entré"                                                       |       |
|                                                                                       |       |
| Val                                                                                   | ider  |
| Les champs marqués d'un * sont obligatoires                                           |       |
|                                                                                       |       |

# ACTIONS SUR LE DOSSIER SELECTION D'UN DOSSIER

| <u>Cas n°1</u> : Notifi                                                                                      | cation cibl          | lée :                                                                                                    | <u>Cas n°2</u> : Notifi                                                                                                    | cation                                                                          | CDAPH no                                                                                                    | ommant une                    | catégorie d                                                                                                 | 'ESMS.                                                                              |  |
|----------------------------------------------------------------------------------------------------|----------------------|----------------------------------------------------------------------------------------------------|----------------------------------------------------------------------------------------------------|---------------------------------------------------------------------------------|----------------------------------------------------------------------------------------------------|-------------------------------|----------------------------------------------------------------------------------------------------|-------------------------------------------------------------------------------------|--|
| Préconisation nommant                                                                                        | on CDAPH<br>un ESMS. |                                                                                                    | Notification simplifiée si MDPH non utilisatrice de Via<br>Trajectoire                                                                                                    |                                                                                 |                                                                                                    |                               |                                                                                                    |                                                                                     |  |
|                                                                                                    |                      |                                                                                                    |                                                                                                    |                                                                                 |                                                                                                    |                               |                                                                                                    |                                                                                     |  |
| Notifications Contacts effectues                                                                             | Liste d'attente      | Usagers entrès Sortie:                                                                                                    | s et décisions renouvelées Sans                                                                                                    | suite Archi                                                                     | ivées                                                                                                    |                               | Page : 1 • Nombre d'é                                                                                       | iéments par page : 10                                                               |  |
| Notifications Contacts effectués<br>32 résultats ( * • • 1 2 3 4 • *<br>Statut Juce Procision                | Liste d'attente      | Usagers entrès Sorties                                                                                                    | s et décisions renouvelées Sans                                                                                                    | suite Archi                                                                     | Droits                                                                                                    | Caractéristiques de l'accueil | Page : 1 • Nombre d'e                                                                                       | te notification 🔛 Exporter                                                          |  |
| Notifications Contacts effectues<br>32 résultats   * • 1 2 3 4 • *<br>Statut Juce Procision                  | Liste d'attente      | Usagers entrés Sortier<br>a <u>isentité</u><br>MARTIN Maeva (14 ant)                                                         | s et décisions renouvelèes Sans<br>ESMS concerné<br>INE HAUTS MESNILS ETAPES DOLE                                                                                                    | Suite Archi<br>Decision<br>02/02/2016                                           | Droits<br>01/09/2016<br>31/08/2018                                                                                                    | Caractéristiques de l'accuel  | Page : 1 • Nombre d'e<br>Model<br>05/03/2018                                                                | te notification L Exporter<br>tements par page : 10 •<br>Actions<br>Po              |  |
| Notifications Contacts effectués<br>32 résutats ( * • 1 2 3 4 • *<br>Statut Juce Priorité Precision          | Liste d'attente      | Usagers entrés Sortier<br>e identité<br>MARTIN Maéva (14 and)<br>DORMESSON Jean (13 and)                                     | s et décisions renouvelées Sans<br>ESMS concerné<br>INE HAUTS MESNILS ETAPES DOLE<br>IME HAUTS MESNILS ETAPES DOLE                                                                   | suite Archi<br>Decision<br>02/02/2016<br>14/11/2016                             | Votes<br>Droits<br>01/09/2016<br>31/08/2018<br>14/11/2016<br>13/11/2019                                                                                                    | Caractéristiques de l'accuel  | Declarer ur     Page: 1 • Nombre d'é <u>Modd:</u> 05/03/2018     13/12/2017                                 | e notification Li Exponter<br>Hements par page : 10 •<br>Actions<br>Po<br>Po        |  |
| Notifications Contacts effectues<br>32 results   * • 1 2 3 4 • *<br>Sature Precision<br>©<br>©               | Liste d'attente      | Usagers entrés Sortier<br>MARTIN Maeus (14 ant)<br>DORMESSON Jean (13 ant)<br>MARTIN Melanie (21 ant)                        | a et décisions renouvelées Sans<br>ESMS concerné<br>IME HAUTS MESNILS ETAPES DOLE<br>IME HAUTS MESNILS ETAPES DOLE<br>IME HAUTS MESNILS ETAPES DOLE                                  | suite Archi<br>Decision<br>02/02/2016<br>14/11/2016<br>02/02/2016               | Vees<br>01/09/2016<br>01/09/2016<br>14/11/2016<br>13/11/2019<br>02/12/2014<br>01/12/2019                                                                                               | Giractentiques de Facquel     | Disclarer and     Page: 1 • Nomber of te     Model     05/03/2018     13/12/2017     13/12/2017             | e notification (L) Exponent<br>léments par page : 10 •<br>Actions<br>Bo<br>Bo<br>Bo |  |
| Notifications Contacts effectués<br>32 résutats ( * • 1 2 3 4 • *<br>Statut Jose Pioetté Precision<br>©<br>© | Liste d'attente      | Usagers entrés Sortier<br>MARTIN Maeva (14 ant)<br>DORMESSON Jean (13 ant)<br>MARTIN Melane (21 ant)<br>MORMET Jean (15 ant) | s et décisions renouvelées Sans<br>ESMS concerné<br>INE HAUTS MESNILS ETAPES DOLE<br>INE HAUTS MESNILS ETAPES DOLE<br>INE HAUTS MESNILS ETAPES DOLE<br>INE HAUTS MESNILS ETAPES DOLE | suite Archi<br>Decision<br>02/02/2016<br>14/11/2016<br>02/02/2016<br>01/03/2016 | Droits         Otroits           01/07/2016         31/02/2018           14/11/2016         13/11/2019           02/12/2014         01/12/2019           02/03/2016         04/03/2019 | Caractériséques de l'accuel   | Declarer ar     Page: 1 • Nombre d'e     Modil.     05/03/2018     13/12/2017     13/12/2017     06/12/2017 | ex notification L1 Exponent<br>léments par page : 10 •<br>Actions<br>Po<br>Po<br>Po |  |

#### CAS N°1 : NOTIFICATION PRECONISANT VOTRE ETABLISSEMENT

Votre onglet « Notifications » comporte différents cas possibles. Il vous faut intégrer uniquement les notifications en cours pour les usagers qui sont déjà accueillis dans votre établissement. En cas de notifications multiples, sélectionnez la plus récente en cours de validité.

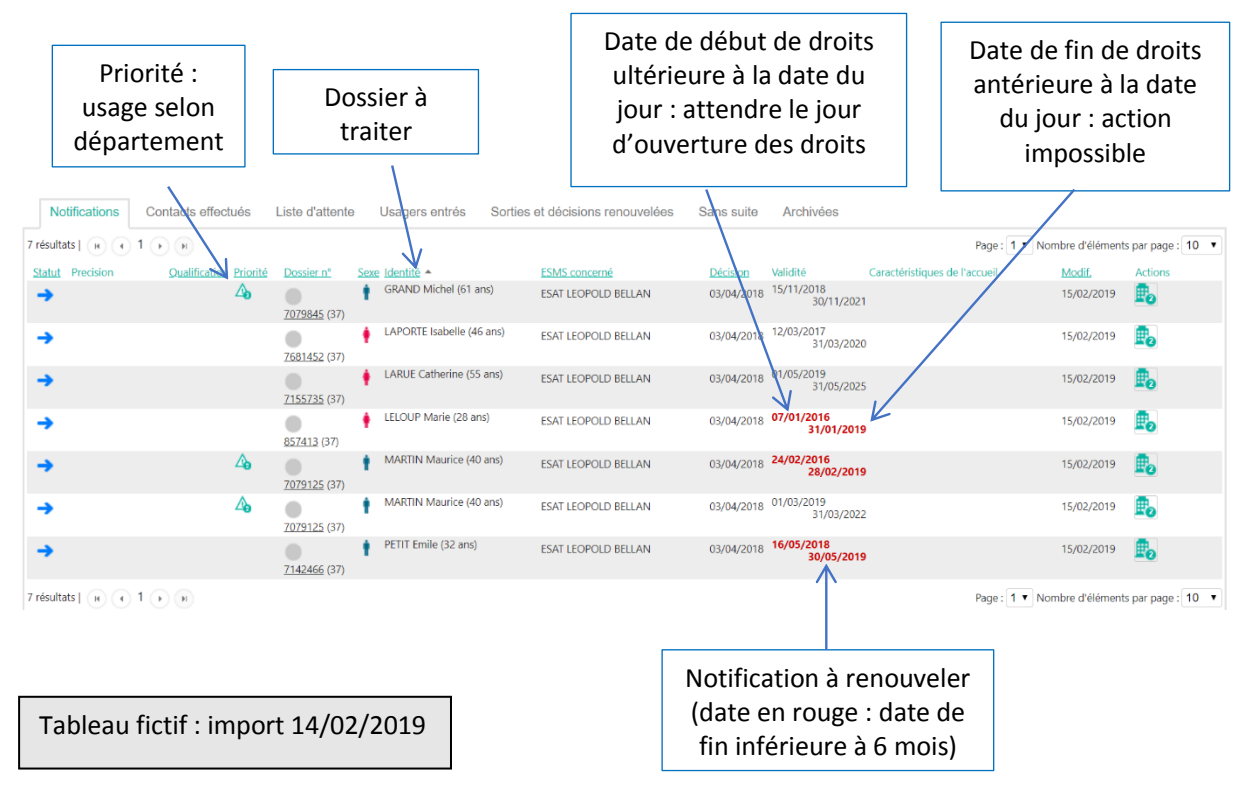

| Notifications                                                       | Contacts effect                                                 | tués                               | Liste d'attente                   | Usa      | igers entrés         | Sorties     | et décisions renouvelé                                                      | ées S                                   | Sans suite                                                        | Archivées                                                   |                           |                                                             |                                  |                          |
|---------------------------------------------------------------------|-----------------------------------------------------------------|------------------------------------|-----------------------------------|----------|----------------------|-------------|-----------------------------------------------------------------------------|-----------------------------------------|-------------------------------------------------------------------|-------------------------------------------------------------|---------------------------|-------------------------------------------------------------|----------------------------------|--------------------------|
| 7 résultats   (H) (4)                                               | 1 🕞 🗵                                                           |                                    |                                   |          |                      |             |                                                                             |                                         |                                                                   |                                                             |                           | Page : 1 🔻 No                                               | ombre d'élément                  | s par page : 10 🔻        |
| Statut Precision                                                    | Qualification                                                   | <u>Priorité</u>                    | Dossier n°                        | Sexe Ide | ntité 🔺              |             | ESMS concerné                                                               |                                         | Décision                                                          | Validité                                                    | Caractéristiques d        | le l'accueil                                                | Modif.                           | Actions                  |
| <b>→</b>                                                            |                                                                 | Δ <sub>0</sub>                     | 7079845 (37)                      | 🛉 GR     | AND Michel (61 an    | IS)         | ESAT LEOPOLD BELLAN                                                         |                                         | 03/04/2018                                                        | 15/11/2018<br>30/11/2021                                    |                           |                                                             | 15/02/2019                       | <b>B</b> _               |
| <b>→</b>                                                            |                                                                 |                                    |                                   | 🛉 LAF    | PORTE Isabelle (46   | ans)        | ESAT LEOPOLD BELLAN                                                         |                                         | 03/04/2018                                                        | 12/03/2017<br>31/03/2020                                    |                           |                                                             | 15/02/2019                       | ₽.                       |
| →                                                                   |                                                                 |                                    | <u>7155735</u> (37)               | • LA     | Cor Catherine (55-   | ans)        | ESAT LEOPOLD BELLAN                                                         |                                         | 03/04/2018                                                        | 31/05/2025                                                  |                           |                                                             | 15/02/2019                       | Lo                       |
| <b>→</b>                                                            |                                                                 |                                    | 857413 (37)                       | 🛉 LEL    | OUP Marie (28 ans    | 5)          | ESAT LEOPOLD BELLAN                                                         |                                         | 03/04/2018                                                        | 07/01/2016<br>31/01/2019                                    |                           |                                                             | 15/02/2019                       | <b>₽</b> ₀               |
| →                                                                   |                                                                 | Δ <sub>0</sub>                     |                                   | † MA     | RTIN Maurice (40     | ans)        | ESAT LEOPOLD BELLAN                                                         |                                         | 03/04/2018                                                        | 24/02/2016<br>28/02/2019                                    | 1                         |                                                             | 15/02/2019                       | E.                       |
| <b>→</b>                                                            |                                                                 |                                    | 0<br>7079125 (37)                 | ∲ MA     | RTIN Maurice (40     | ans)        | ESAT LEOPOLD BELLAN                                                         |                                         | 03/04/2018                                                        | 01/03/2019<br>31/03/2022                                    |                           |                                                             | 15/02/2019                       | Ē                        |
| <b>→</b>                                                            |                                                                 |                                    |                                   | PET      | IT Emile (32 ans)    |             | ESAT LEOPOLD BELLAN                                                         |                                         | 03/04/2018                                                        | 16/05/2018<br>30/05/2019                                    | 1                         |                                                             | 15/02/2019                       | <b>P</b> o               |
|                                                                     |                                                                 | -                                  | -                                 |          |                      | ~           |                                                                             |                                         |                                                                   |                                                             |                           | inge. I - in                                                |                                  | a par page . 10 - 1      |
| Retour au tableau     Control     Statut actue     Notification lue | de bord<br>Formati                                              | •                                  | Formation                         | For      | ) Imprimer Séle      | ectionner u | reaction<br>For For                                                         | 58                                      | For                                                               | n Form                                                      | ation N                   | ESMS ESAT LEOF<br>MDPH Indre-et-L<br>dossier <u>7681452</u> | OLD BELLAN                       | Formation<br>Formation   |
| Consulter ur                                                        | ne décision d'o                                                 | oriental                           | tion                              | Imp      | ression              | de          | 🖋 Modifier les inform                                                       | nations                                 |                                                                   |                                                             |                           | Identité LAPORTE<br>Initiateur MDPH<br>Statut () Notif      | Isabelle (46 ans)<br>ication lue | Modifié le 15/02/2019    |
|                                                                     | Numéro de dossier                                               | 768145                             | 2                                 | la no    | otificatio           | on          |                                                                             |                                         |                                                                   |                                                             |                           | Afficher to                                                 | utes les notificati              | ions                     |
|                                                                     | Nom de naissance                                                | LAPOR                              | re 📕                              |          |                      |             |                                                                             |                                         |                                                                   |                                                             |                           | 🗊 Sup                                                       | primer le dossier                |                          |
|                                                                     | Prénom<br>Data da paiscance                                     | Isabelle                           | 072                               |          |                      |             |                                                                             |                                         |                                                                   |                                                             | Links                     |                                                             |                                  |                          |
|                                                                     | Sexe                                                            | Femme                              | 512                               |          |                      |             |                                                                             |                                         |                                                                   |                                                             | HISTO                     | onque                                                       |                                  | 15/02/2019               |
| Coordonnées                                                         | Ville de naissance                                              | DREUX                              |                                   |          |                      |             |                                                                             |                                         |                                                                   |                                                             |                           | votification fue                                            |                                  | bonnin armelle<br>(ESMS) |
|                                                                     | Adresse                                                         | 15 CHE                             | MIN DE L ETANG                    |          |                      |             |                                                                             |                                         |                                                                   |                                                             | - 1                       | Notification envoyée                                        |                                  | 15/02/2019               |
|                                                                     | Code postal<br>Ville                                            | DESCAP                             | RTES                              |          |                      |             |                                                                             |                                         |                                                                   |                                                             |                           |                                                             |                                  | MDPH injecteur           |
| Informations rela<br>Catég                                          | tives à la décision<br>orie d'établissement<br>Date de décision | d'orienta<br>t 446 - S<br>n 03/04/ | ation<br>envice d'Accompa<br>2018 | ignement | à la Vie Sociale (S. | A.V.S.)     |                                                                             |                                         |                                                                   |                                                             | •                         |                                                             |                                  |                          |
| Sélecti                                                             | ionnez l'                                                       | acti                               | on à                              |          | ]                    |             | <u></u>                                                                     |                                         |                                                                   |                                                             |                           |                                                             |                                  |                          |
| Jereet                                                              | ionnez I                                                        | acti                               | on u                              |          |                      |             | Selectionner une acti                                                       | on                                      |                                                                   |                                                             |                           |                                                             |                                  |                          |
| effect                                                              | uer sur le                                                      | e do                               | ssier.                            |          |                      |             | Mettre au statut "Con<br>Mettre au statut "Liste<br>Mettre au statut "Liste | tact effect<br>e d'attent<br>e d'attent | tue" ou décla<br>e - En cours o<br>e - Admis" ou<br>cai en courc" | arer un nouveau con<br>d'analyse, demande<br>i "Admissible" | itact<br>d'admission reçu | Je"                                                         |                                  |                          |
| (CF Ta                                                              | bleau de                                                        | es st                              | atuts)                            |          |                      |             | Mettre au statut "Pen<br>Mettre au statut "Usa<br>Mettre au statut "Adm     | ger entré<br>nission im                 | possible prop                                                     | posée"                                                      |                           |                                                             |                                  |                          |

### CAS N°2 : NOTIFICATION PRECONISANT VOTRE CATEGORIE <u>D'ETABLISSEMENT</u>

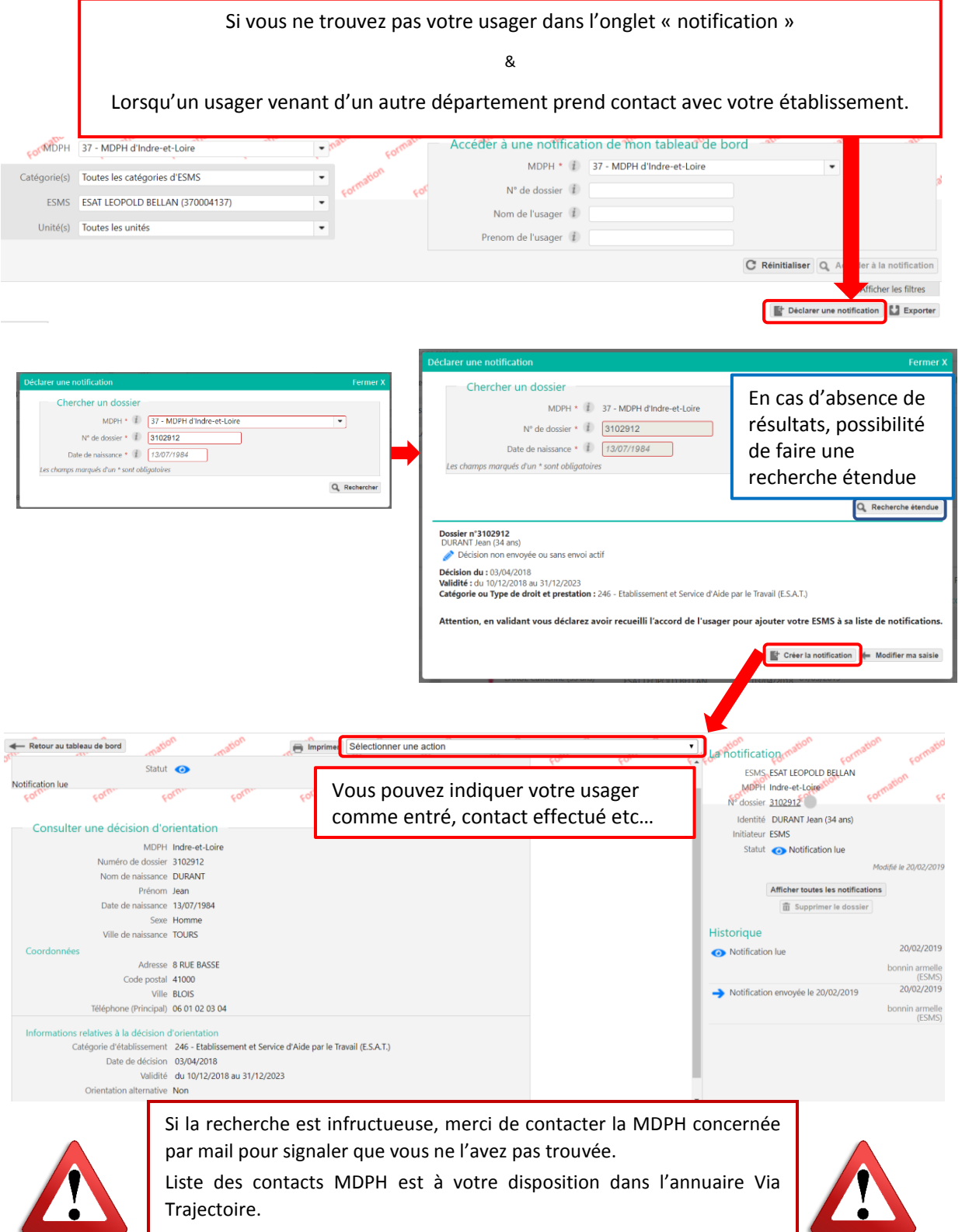

Si le dossier est trouvé, il se peut qu'on vous propose plusieurs notifications ; choisir la plus récente en cours de validité, puis laissez-vous guider par VT.

### CAS PARTICULIER DES DEPARTEMENTS NON DEPLOYES

Vous avez une notification CDAPH pour un usager qui a pris contact avec votre établissement. Le département d'origine est indiqué comme « non connecté ».

| Déclarer une notification                                  |                                                | Fermer X                                |                                      |                          |
|------------------------------------------------------------|------------------------------------------------|-----------------------------------------|--------------------------------------|--------------------------|
| Chercher un dossier                                        |                                                |                                         |                                      |                          |
| MDPH * (i)                                                 | 16 - MDPH de Charente (non connectée)          |                                         |                                      |                          |
| N° de dossier * (i)                                        | 123456                                         |                                         |                                      |                          |
| Date de naissance * (                                      | 18/09/1980                                     |                                         |                                      |                          |
| Les champs marqués d'un * sont obl                         | iaatoires                                      |                                         |                                      |                          |
|                                                            | 5                                              | O Rechercher                            |                                      |                          |
|                                                            |                                                | Pacharcha átandua                       |                                      |                          |
| e                                                          |                                                | Kecherche etendue                       |                                      |                          |
| Aucun dossier n                                            | 'a été trouvé pour cet usager.                 | ier 🔶 Modifier ma saisie                |                                      |                          |
|                                                            |                                                |                                         | <b>N</b>                             |                          |
| Identité de l'usager                                       | Charente                                       | n°                                      |                                      |                          |
| Numéro de dossier                                          | 123456                                         |                                         | 8                                    |                          |
| NIR                                                        |                                                |                                         |                                      |                          |
| Nom de naissance *                                         |                                                |                                         |                                      |                          |
| Prénom *                                                   |                                                |                                         |                                      |                          |
| Date de naissance                                          | 18/09/1980                                     |                                         |                                      |                          |
| Sexe*                                                      | Homme                                          |                                         | Informa                              | ations                   |
| Ville de naissance                                         |                                                |                                         | indiqué                              | AC CUL                   |
| Pays de naissance                                          | FRANCE                                         |                                         | inuique                              | C3 301                   |
| Coordonnées<br>Adresse                                     |                                                |                                         | la notifi                            | cation                   |
| Code postal                                                |                                                |                                         | papier C                             | DAPH                     |
| Ville                                                      |                                                |                                         | que l'u                              | sager                    |
| Téléphone (Secondaire)                                     |                                                |                                         | queru                                | Juger                    |
| E-mail                                                     |                                                |                                         | vous a                               | aura                     |
| Type d'orientation                                         |                                                |                                         | commu                                | iniqué                   |
| Informations relatives à la décision d                     | l'orientation                                  |                                         |                                      |                          |
| Catégorie d'établissement *                                |                                                |                                         |                                      |                          |
| Date de décision *                                         | all (E.S.A. I.) (246)                          |                                         |                                      |                          |
| Validité* i                                                | Du au m                                        |                                         |                                      |                          |
| Orientation alternative<br>Nature des droits               | Non Oui     Non Oui                            | - Dáisitistissa                         |                                      |                          |
|                                                            | Nouveau droit      Renouvellement      Revisio | n <u>Reinitialiser</u>                  |                                      |                          |
|                                                            |                                                | Créer le dossier et la notification ass | oclée                                |                          |
| Les champs marques d'un * sont obligatoires                | 2                                              |                                         |                                      |                          |
| Retour au tableau de bord                                  | mation Sélectionner une action                 | A A                                     | • La aton                            | nation                   |
| Statut actuel                                              | · · · · <u>σ. · · · ·</u>                      | <del>čo,, čo,, čo,,</del>               | ESMS ESAT LEOPOLD BELLAN             | For                      |
| Statut 🧿                                                   | Vous pouvez indiquer le st                     | atut de votre usager.                   | MDPH Charente                        | Formatic Fr              |
| Notification lue                                           | 💰 Modifie                                      | r les informations                      | Identité MOULIN Jeanne (38 ans       | 5)                       |
| Consulter une décision d'orientation                       | -                                              |                                         | Statut   Notification lue            |                          |
| MDPH Charente                                              |                                                |                                         |                                      | Modifié le 20/02/2019    |
| Numéro de dossier 123456<br>Nom de naissance MOULIN        |                                                |                                         | Afficher toutes les notific          | cations                  |
| Prénom Jeanne<br>Date de naissance 18/09/1980              |                                                |                                         | Historique                           |                          |
| Sexe Femme                                                 |                                                |                                         | <ul> <li>Notification lue</li> </ul> | 20/02/2019               |
| Ville de naissance LA FERTE SA<br>Pays de naissance FRANCE | UNI AUBIN                                      |                                         |                                      | bonnin armelle<br>(ESMS) |
| Coordonnées<br>Adresse rue basse                           |                                                |                                         | Notification envoyée                 | 20/02/2019               |
| Code postal 45240                                          |                                                |                                         |                                      | (ESMS)                   |
| ville LA FERTE S/                                          |                                                |                                         |                                      |                          |

### LISTE D'ATTENTE

Même procédure que pour la liste des « usagers entrés » mais dans le menu « sélectionner une action », vous indiquez l'étape de votre choix

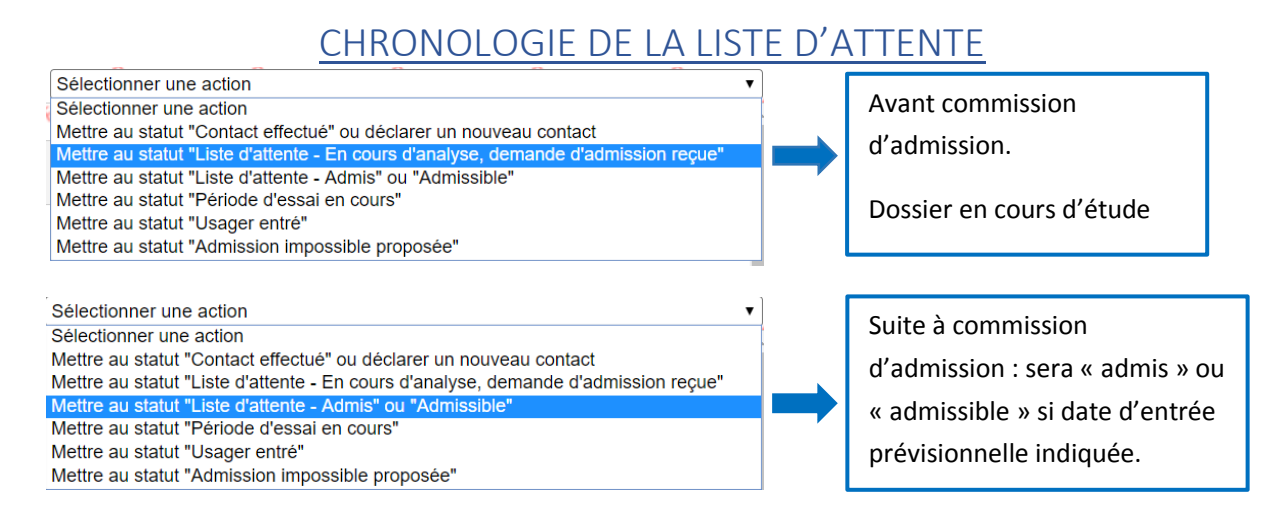

### RETIRER UNE NOTIFICATION DE LA LISTE D'ATTENTE

Si vous avez fait une erreur de statut, vous pouvez retirer une notification de la liste et la remettre ensuite au statut désiré. Elle repassera automatiquement par le statut « notification lue ».

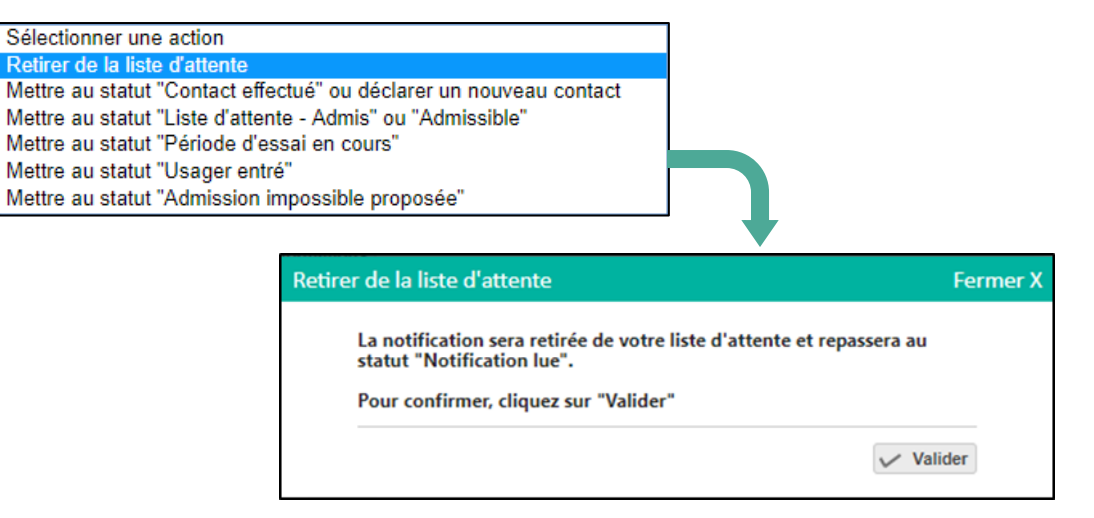

### **USAGER ENTRÉ**

### METTRE AU STATUT USAGER ENTRÉ

| Sélectionner une action                                                                                                    | Mettre au statut "Usager entré" Fermer                                                                                                    | r X |
|----------------------------------------------------------------------------------------------------|----------------------------------------------------------------------------------------------------|-----|
| Selectionner une action<br>Metre au statut "Contact effectué" ou déclarer un nouveau contact<br>Metre au statut "Lots d'attente - En cours d'analyse, demande d'admission reçue"<br>Metre au statut "Betrode d'essal en cours"<br>Metre au statut "Période d'essal en cours"<br>Metre au statut "Admission Impossible proposée" | Date de l'entrée de l'usager *<br>31/12/2018  Unité *<br>Unité *<br>Unité test  V                                                                                                    | 6   |
|                                                                                                    | Pour laisser des notifications dans leur statut actuel, cochez les cases<br>correspondantes<br>ESAT LES GRANDES REUILLES<br>Décision du 03/04/2018<br>Valable du 12/03/2017 au 31/03/2020 |     |
| Selon le choix de l'usager : Si non conservées, les<br>notifications des autres ESMS seront annulées<br>sous 2 jours (onglet « sans suite »)                                                                                                    | Les champs marqués d'un * sont obligatoires                                                                                                    |     |

| Statut actuel         |                                                          |
|-----------------------|----------------------------------------------------------|
| Statut 🚽 Usager entré | La date d'entrée et l'unité<br>sont modifiables une fois |
| Date 01/03/2019       | que l'action est validée.                                |
| Unite unité test      |                                                          |
|                       | Modifier les informations                                |

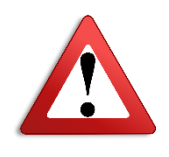

Action valable pour une notification en cours de validité.

Une notification dont la date de validité est échue devient inactive si elle ne figure pas dans l'onglet « Usagers entrés ».

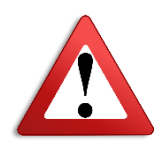

### ADMETTRE UN USAGER DANS DEUX ESMS DE MÊME CATEGORIE

#### CAS n°1 : 2 ESMS préconisés

Un usager peut se voir préconiser plusieurs ESMS de la même catégorie. La notification de cet usager sera alors accessible sur le Tableau de Bord de chaque établissement. Il sera possible pour chacun d'eux d'accéder à la liste des établissements ayant reçu la notification ainsi que leur statut en cliquant sur

| l'icône 👛.                                                                                 |                                                                                                    |                                                             |                                                                                  |                                  |                                                                                                    |
|--------------------------------------------------------------------------------------------|----------------------------------------------------------------------------------------------------|-------------------------------------------------------------|----------------------------------------------------------------------------------|----------------------------------|----------------------------------------------------------------------------------------------------|
| mation ation                                                                               | A MDPH d'Indra-at-Laira                                                                                                    | on nation mation                                            | Accéder à une notification de m                                                  | on tableau de bord               | on ation ation                                                                                                    |
| FOL. FOLMOLI 2                                                                             | - NDFTT & INDFECTEDITE                                                                                                    | For                                                         | MDPH * (i) 37 - MDPH                                                             | H d'Indre-et-Loire               | •                                                                                                    |
| Catégorie(s) Te                                                                            | outes les catégories d'ESMS                                                                                                    | Formation                                                   | N° de dossier (1)                                                                |                                  |                                                                                                    |
| ESMS                                                                                       | 5AT LEOPOLD BELLAN (370004137)                                                                                                    | •                                                           | Nom de l'usager (i)                                                              |                                  |                                                                                                    |
| Unité(s) Te                                                                                | outes les unités                                                                                                    | •                                                           | Prenom de l'usager (i)                                                           |                                  |                                                                                                    |
| Qualification Te                                                                           | outes les qualifications d'orientations (cibles e                                                                                                    | et alternati 💌                                              |                                                                                  | C Réi                            | nitialiser Q Accéder à la notification                                                                                                  |
| Priorite Id                                                                                | bus les niveaux de priorité (prioritaires ou nor                                                                                                    | n) 💌                                                        |                                                                                  |                                  |                                                                                                    |
| Indicatoura                                                                                |                                                                                                    |                                                             |                                                                                  |                                  |                                                                                                    |
| Indicateurs                                                                                | Filtrer Reinitialiser                                                                                                    |                                                             |                                                                                  |                                  |                                                                                                    |
|                                                                                            |                                                                                                    |                                                             |                                                                                  |                                  | Masquer les filtres                                                                                                    |
| Notifications Conta                                                                        | cts effectués : Liste d'attente : Lisa                                                                                                    | ners entrés Sorties et décisions                            | renouvelées Sans suite Archivées                                                 |                                  | Declarer une notification                                                                                                    |
|                                                                                            |                                                                                                    |                                                             |                                                                                  | Deres 4                          | Newborn differents and a fill                                                                                                    |
| Statut Precision                                                                           | alification Priorité Dossier nº Seve Iden                                                                                                    | tité ESMS concer                                            | né Décision 🔻 Validité                                                           | Page : 1                         | Modif Actions                                                                                                    |
| -                                                                                          | GAN                                                                                                    | MELLE Henri (40 ans) ESAT LEOPOL                            | D BELLAN 01/03/2019 01/03/2019<br>31/12/20                                       | 023                              | 01/03/2019                                                                                                    |
| Categories in ESMS ESUnité(s) Tr<br>Qualification Tr<br>Priorité Tr<br>Statuts Indicateurs | vides res categories of Dim3       CAT LES GRANDES REUILLES (370004061)       vides les unités       vides les qualifications d'orientations (cibles e       usus les niveaux de priorité (prioritaires ou nor       • • • • Eiltrer Réinitialiser       • • • • Eiltrer Réinitialiser       cts effectués     Liste d'attente     Usag | ers entrés Sorties et décisions                             | N° de dossier 1                                                                  | C Rei                            | nitialiser Q Accéder à la notification<br>Masquer les filtres<br>Déclarer une notification La popter<br>Nombre d'éléments par page : 10 |
| Statut Precision Q                                                                         | alification Priorité Dossier n° Sexe Iden                                                                                                    | tité ESMS concern                                           | <u>Décision</u> Validité                                                         | Caractéristiques de l'accueil    | Modif.                                                                                                    |
| →<br>Récapitulatif des not                                                                 | 456987 (37)                                                                                                    | IELLE Henri (40 ans) ESAT LES GRA                           | NDES REUILLES 01/03/2019 01/03/2019<br>31/12/20<br>MITADE * TE CER - MITADE 4/16 | 023<br>ndre-et-Loire<br>Fermer ) | 01/03/2019                                                                                                    |
| 31                                                                                         | Doss                                                                                                    | ier n°456987 (37) 🕴 GAMELLE I                               | Henri (40 ans)                                                                   |                                  |                                                                                                    |
| Catégorie/Type de dro<br>246 - Etablissement et                                            | bit et prestation<br>Service d'Aide par le Travail (E.S.A.T.)                                                                                                    |                                                             |                                                                                  |                                  |                                                                                                    |
| Statut                                                                                     | E                                                                                                    | SMS                                                         | Unité                                                                            | Initiateur                       |                                                                                                    |
| Notification env                                                                           | oyée                                                                                                    | ESAT LES GRANDES REUILLI<br>37600 BRIDORE<br>32 47 94 72 70 | es -                                                                             | MDPH                             |                                                                                                    |
| -> Notification env                                                                        | oyée S                                                                                                    | ✔ ESAT LEOPOLD BELLAN<br>87500 CHINON<br>12 47 98 45 55     | -                                                                                | MDPH                             |                                                                                                    |

L'un des établissements préconisés va déclarer l'admission de l'usager (ici les Grandes Reuilles)

### Le premier ESMS maintient la demande vers l'autre établissement

| Mettre au statut "Usager entré"                                                                                                    | Fermer X           |   |                                                                                                    |
|----------------------------------------------------------------------------------------------------|--------------------|---|----------------------------------------------------------------------------------------------------|
| Date de l'entrée de l'usager *          01/03/2019         Unité *         Veuillez sélectionner une unité         Pour laisser des notifications dans leur statut actuel, coch correspondantes         Image: Image: Image | ▼<br>hez les cases | - | Si vous ne cochez pas la<br>case, l'autre<br>établissement ne pourra<br>plus voir la notification<br>dans son tableau de bord |
| Décision du 01/03/2019<br>Valable du 01/03/2019 au 31/12/2023<br>Les champs marqués d'un * sont obligatoires                                                                                                    | Valider            |   | après 2 jours.<br>Il faut faire en fonction de<br>la situation et du choix de<br>l'usager.                                    |

| capitulatif des notifications                                                            |                                                                |                                                                     | Fermer     |
|------------------------------------------------------------------------------------------|----------------------------------------------------------------|---------------------------------------------------------------------|------------|
|                                                                                          | Dossier n° <u>456987</u> (37) 🛉 GAMELLE Henri (40 ans          | )                                                                   |            |
| Catégorie/Type de droit et prestation<br>246 - Etablissement et Service d'Aide par le Tr | avail (E.S.A.T.)                                               |                                                                     |            |
| Statut                                                                                   | ESMS                                                           | Unité                                                               | Initiateur |
| Usager entré le 01/03/2019                                                               | ▼ ESAT LES GRANDES REUILLES<br>37600 BRIDORE<br>02 47 94 72 70 | <b>unité 1</b><br>Nb places : Non renseigné<br>Nb notifications : 0 | MDPH       |
| Notification envoyée                                                                     | <b>W ESAT LEOPOLD BELLAN</b><br>37500 CHINON<br>02 47 98 45 55 | -                                                                   | MDPH       |

Le deuxième établissement peut aussi intégrer l'usager à son effectif (ici Léopold BELLAN).

| Récapitulatif des notifications                                                           |                                                                           |                                                                        | Fermer X   |
|-------------------------------------------------------------------------------------------|---------------------------------------------------------------------------|------------------------------------------------------------------------|------------|
| Catégorie/Type de droit et prestation<br>246 - Etablissement et Service d'Aide par le Tra | Dossier n° <u>456987</u> (37) 🛉 GAMELLE Henri (40 an:<br>avail (E.S.A.T.) | 5)                                                                     |            |
| Statut                                                                                    | ESMS                                                                      | Unité                                                                  | Initiateur |
| Usager entré le 01/03/2019                                                                | <b>ESAT LES GRANDES REUILLES</b><br>37600 BRIDORE<br>02 47 94 72 70       | <b>unité 1</b><br>Nb places : Non renseigné<br>Nb notifications : 0    | MDPH       |
| Usager entré le 01/03/2019                                                                | <b>ESAT LEOPOLD BELLAN</b><br>37500 CHINON<br>02 47 98 45 55              | <b>unité test</b><br>Nb places : Non renseigné<br>Nb notifications : 1 | MDPH       |

L'usager fait maintenant partie de l'effectif des deux établissements.

#### Le premier ESMS ne maintient pas la demande vers l'autre établissement

Dans l'exemple ci-dessous, l'usager est entré à l'ESAT Léopold BELLAN qui n'a pas maintenu la demande vers l'ESAT des Grandes Reuilles.

| but et utere de l'auger<br>l'en de l'auger<br>l'en de l'auger | Mettre au statut "Usager entré"                                                                                                    | Fermer X                                                                                                    |                                                                                                    |                           |
|----------------------------------------------------------------------------------------------------|----------------------------------------------------------------------------------------------------|----------------------------------------------------------------------------------------------------|----------------------------------------------------------------------------------------------------|---------------------------|
| Image: Section of the section of the sec                                                                                                    | Date de l'entrée de l'usager *                                                                                                    |                                                                                                    | Dans son TDB, l'ESAT des G                                                                                                    | randes Reuilles voit      |
| Public de la constructione de los statut actuel, conche les cases   Public de la constructivité de la constructivité de la cons                                                                                                    | Unité *                                                                                                    |                                                                                                    | le dossier au statut 🤨                                                                                                    |                           |
| Image: Image: Image                                                                                                    | Pour laisser des notifications dans leur stat<br>correspondantes<br>Correspondantes<br>Correspondantes<br>Décision du 01/03/2019<br>Valable du 01/03/2019 au 31/12/2023 | ut actuel, cochez les cases                                                                                                    | En cliquant sur l'icône 😐                                                                                                    | , il visualise :          |
| product de sont de la production en la production de la production de la productida de la production de la production de la production de la                                                                                                    | Les champs marqués d'un * sont obligatoir                                                                                                    | Valider                                                                                                    | Notification lue - Annulation                                                                                                    | automatique programmée le |
| apitulatif des notifications  Dossier n*355982 (18)  LOIRE Paule (32 ans)  Advected daide par le Travell (ESAT)  Lot  ESMS Unité test Unité test Unité Unité test Unité test Unité test Unité Unité test Unité Unité Unit                                                                                                    |                                                                                                    |                                                                                                    |                                                                                                    | 1                         |
| <page-header>         Activity Call       Call Call         Activity Call       Example Call         Activity Call       Example Cal</page-header>                                                                                                    | apitulatif des notifications                                                                                                    |                                                                                                    |                                                                                                    | Fermer X                  |
| Latur       EMS       Unité       Initiateur                                                                                                    | atégorie/Type de droit et prestation<br>46 - Etablissement et Service d'Aide par le                                                                                     | Travail (E.S.A.T.)                                                                                                    |                                                                                                    |                           |
| Usager entre le 02/03/2019 Al LENA<br>37500 CHINON<br>02 47 98 4555<br>Motification lue<br>Al Les GRANDES REUILLES<br>MDPH<br>Al Le Annulation automatique programmée le 06/03/2019 72 70<br>En cliquant sur le dossier, Via Trajectoire<br>propose une action à faire dans un délai de<br>48h.<br>MOTIFICATION DE LESA<br>Annulation en cours<br>Fermer X<br>Attention, cette notification n'est plus modifiable car l'usager a<br>été admis dans un autre ESMS.<br>L'envoi sera automatiquement annulé le <u>mercredi 6 mars 2019</u> .<br>Cependant, vous pouvez maintenir cette notification dans<br>votre tableau de bord en cliquant sur le bouton "Maintenir".<br>Si vous ne souhaitez pas maintenir cette notification dans votre<br>tableau de bord, cliquez sur "Ne rien faire".<br>Ne rien faire Maintenir                                                                                                    | tatut                                                                                                    | ESMS                                                                                                    | Unité                                                                                                    | Initiateur                |
| Motification lue       Motification lue - Annulation automatique programme le 06(03/2019)       Motification lue - Annulation automatique programme le 06(03/2019)       Motification lue - Annulation automatique programme le 06(03/2019)       Motification lue - Annulation automatique programme le 06(03/2019)       Motification lue - Annulation automatique programme le 06(03/2019)       Motification le 0       Motification le 0                                                                                                    | Usager entré le 02/03/2019                                                                                                    | ESAT LEOPOLD BELLA<br>37500 CHINON<br>02 47 98 45 55                                                                                                    | Nb places : Non renseig<br>Nb notifications : 1                                                                                                    | gné                       |
| Modules les informations         Annulation en cours       Fermer X         Attention, cette notification n'est plus modifiable car l'usager a été admis dans un autre ESMS.       L'envoi sera automatiquement annulé le mercredi 6 mars 2019.         Cependant, vous pouvez maintenir cette notification dans votre tableau de bord en cliquant sur le bouton "Maintenir". Si vous ne souhaitez pas maintenir cette notification dans votre tableau de bord, cliquez sur "Ne rien faire".                                                                                                    | Notification lue - Annulation automatique pro                                                                                                    | grammée le 06/03/2019 72 70<br>En cliq<br>propo<br>48h.                                                                                                    | quant sur le dossier, Via Traject<br>se une action à faire dans un d                                                                                                 | oire<br>élai de           |
| Attention, cette notification n'est plus modifiable car l'usager a<br>été admis dans un autre ESMS.<br>L'envoi sera automatiquement annulé le <u>mercredi 6 mars 2019</u> .<br>Cependant, vous pouvez <b>maintenir</b> cette notification dans<br>votre tableau de bord en cliquant sur le bouton " <b>Maintenir</b> ".<br>Si vous ne souhaitez pas maintenir cette notification dans votre<br>tableau de bord, cliquez sur " <b>Ne rien faire</b> ".                                                                                                    | Mortutian Jes<br>Annu                                                                                                    | Informations I<br>lation en cours                                                                                                    | Fermer                                                                                                    | ×                         |
| L'envoi sera automatiquement annulé le <u>mercredi 6 mars 2019</u> .<br>Cependant, vous pouvez <b>maintenir</b> cette notification dans<br>votre tableau de bord en cliquant sur le bouton " <b>Maintenir</b> ".<br>Si vous ne souhaitez pas maintenir cette notification dans votre<br>tableau de bord, cliquez sur " <b>Ne rien faire</b> ".                                                                                                    | Atter<br>été a                                                                                                    | ntion, cette notification n'e<br>dmis dans un autre ESMS.                                                                                                  | est plus modifiable car l'usager a                                                                                                    |                           |
| Ne rien faire Maintenir                                                                                                    | L'env<br>Cepe<br>votre<br>Si vo<br>table                                                                                                    | oi sera automatiquement<br>ndant, vous pouvez <b>maint</b><br>tableau de bord en cliqua<br>us ne souhaitez pas mainte<br>au de bord, cliquez sur <b>"N</b> | annulé le <u>mercredi 6 mars 2019</u> .<br>tenir cette notification dans<br>ant sur le bouton "Maintenir".<br>renir cette notification dans votre<br>le rien faire". |                           |
|                                                                                                    |                                                                                                    |                                                                                                    | Ne rien faire Maintenir                                                                                                    |                           |

| vtformation.sante-ra.fr indique                                                                                                    |                                                                                                    |
|----------------------------------------------------------------------------------------------------|----------------------------------------------------------------------------------------------------|
| En choisissant de maintenir la notification dans votre tableau de bord,                                                                                                    |                                                                                                    |
| vous reconnaissez avoir reçu l'accord de l'usager pour ce faire.                                                                                                    |                                                                                                    |
| Pour confirmer ce choix, cliquez sur OK                                                                                                    |                                                                                                    |
| OK       Annuler         Modifier les informations:       Annulation en cours         Annulation en cours       Fermer X         Attention, cette notification n'est plus modifiable car l'usager a été admis dans un autre ESMS.       L'envoi sera automatiquement annulé le mercredi 6 mars 2019.         Cependant, vous pouvez maintenir cette notification dans votre tableau de bord en cliquant sur le bouton "Maintenir". Si vous ne souhaitez pas maintenir cette notification dans votre tableau de bord, cliquez sur "Ne rien faire".         Ne rien faire       Maintenir | La notification est maintenue<br>dans votre tableau de bord<br>au statut et dans l'onglet<br>correspondant à l'évolution<br>du dossier pour votre<br>établissement.                                                                                                    |
| La demande sera annulée après la date mentionnée.<br>Elle sera visible dans l'onglet « sans suite ».                                                                                                    |                                                                                                    |
| Il est possible d'aller la rechercher dans le délai de 90 je<br>Passé ce délai, l'établissement devra déclarer la notifica                                                                                                    | ours (avant archivage).<br>ation.                                                                                                    |
| Notifications Contacts effectués Liste d'attente Usagers entrés Sorties et décisions renouvelées Sans suite Archivées                                                                                                    |                                                                                                    |
|                                                                                                    | Page : 2 • Nombre d'éléments par e : 10 •                                                                                                    |
| Satur Precision Qualification Priorité Dossier.n. Seex Identité * ESMS.concerné Decision Valid<br>Admission dons un dativité référence de Concerné Décision Valid<br>validé litéraneant 6456987 (18) CORE Paule (32 ans) ESAT LES GRANDES REUILLES 01/03/2019 01/03                                                                                                    | ité         Caractéristiques de l'accueil         Modif.         Actio           3/2019         06/03/2019         1         1         1         1         1         1         1         1         1         1         1         1         1         1         1         1         1         1         1         1         1         1         1         1         1         1         1         1         1         1         1         1         1         1         1         1         1         1         1         1         1         1         1         1         1         1         1         1         1         1         1         1         1         1         1         1         1         1         1         1         1         1         1         1         1         1         1         1         1         1         1         1         1         1         1         1         1         1         1         1         1         1         1         1         1         1         1         1         1         1         1         1         1         1         1         1         1 |
|                                                                                                    |                                                                                                    |
| Déclarer une notification F                                                                                                    | Fermer X                                                                                                    |
| Chercher un dossier                                                                                                    | C Réinitialiser Q Ac er à la                                                                                                    |
| MDPH * 1 37 - MDPH d'Indre-et-Loire                                                                                                    |                                                                                                    |
| N° de dossier * 1 456987                                                                                                    |                                                                                                    |
|                                                                                                    |                                                                                                    |
| Les champs marqués d'un * sont obligatoires                                                                                                    | asque                                                                                                    |
| Q Rec                                                                                                    | ihercher                                                                                                    |

### CAS n°2 : 1 seul ESMS préconisé.

Lorsqu'un usager est admis dans un premier ESMS, il peut de sa propre initiative contacter un autre établissement de la catégorie préconisée par la CDAPH.

Le deuxième ESMS devra utiliser la fonctionnalité « Déclarer une notification » pour pouvoir traiter la demande.

### **GESTION DES RENOUVELLEMENTS**

Dans VT, les renouvellements apparaissent sous la forme d'une nouvelle décision de la MDPH. Vous les recevrez donc sur vos tableaux de bord en tant que **nouvelle notification** dans le 1<sup>er</sup> l'onglet.

Vous pouvez placer cette notification au statut « **usager entré** ». Une fenêtre apparait pour vous demander si elle remplace la précédente (ce qui aura pour effet de passer l'ancienne dans l'onglet « **sortie et décision renouvelée »**)

| Statut actuel                                                                                                    |                                                                                                    |                                  | a de la compañía de la compañía de la compañía de la compañía de la compañía de la compañía de la compañía de l<br>Compañía de la compañía de la compañía de la compañía de la compañía de la compañía de la compañía de la compañía | ANDR                   | mation                   | mation          | mation     |
|----------------------------------------------------------------------------------------------------|----------------------------------------------------------------------------------------------------|----------------------------------|----------------------------------------------------------------------------------------------------|------------------------|--------------------------|-----------------|------------|
| Statut                                                                                                    | <ul> <li>Notification lue</li> </ul>                                                                                             |                                  | lettre au statut "II                                                                                                    | lsager entré"          | 201                      | e.01            | Fermer X   |
|                                                                                                    |                                                                                                    |                                  | Date de l'entré                                                                                                    | e de l'urager *        |                          |                 | Fermer X   |
| Consulter une décision d'o                                                                                                    | rientation                                                                                                    |                                  | 10/03/2017                                                                                                    | Ederdsager             |                          |                 |            |
| MDPH                                                                                                    | Indre-et-Loire                                                                                                    |                                  | Unité *                                                                                                    |                        |                          |                 |            |
| Numéro de dossier                                                                                                    | 9851423                                                                                                    |                                  | unité test                                                                                                    |                        |                          |                 | •          |
| Nom de naissance                                                                                                    | NORTE                                                                                                    |                                  | Pour laisser des                                                                                                    | s notifications dan    | s leur statut actuel, o  | ochez les cases |            |
| Date de naissance                                                                                                    | 30/01/1974                                                                                                    |                                  | correspondante                                                                                                    | ES RELLAN              |                          |                 |            |
| Ville de naissance                                                                                                    | CHARTRES                                                                                                    |                                  | Décision du                                                                                                    | 01/03/2019             |                          |                 |            |
| Coordonnées                                                                                                    |                                                                                                    |                                  | Valable du 0                                                                                                    | 06/03/2019 au 05/0     | 03/2020                  |                 |            |
| Adresse                                                                                                    | 57 RUE DE LA SOURCE                                                                                                    |                                  |                                                                                                    |                        |                          |                 |            |
| Code postal                                                                                                    | 37000                                                                                                    |                                  |                                                                                                    | 202                    |                          | v v             | alider     |
| Ville<br>Téléphone (Princinal)                                                                                                    | 07 09 08 07 06                                                                                                    |                                  | Les champs ma                                                                                                    | arqués d'un * sont i   | obligatoires             |                 |            |
| and the second second se |                                                                                                    |                                  |                                                                                                    |                        |                          |                 |            |
| Informations relatives à la décision o                                                                                                    | d'orientation                                                                                                    | and a Terrorit (E.S. A.T.)       |                                                                                                    |                        |                          |                 |            |
| Date de décision                                                                                                    | 17/04/2017                                                                                                    | ar ie iravali (c.s.o. is)        |                                                                                                    |                        |                          |                 |            |
| Validité                                                                                                    | du 10/03/2017 au 05/03/2019                                                                                                    |                                  |                                                                                                    |                        |                          |                 |            |
| Orientation alternative                                                                                                    | Non                                                                                                    |                                  |                                                                                                    |                        |                          |                 |            |
| Commentaire sur l'orientation                                                                                                    | LEOPOLD BELLAN                                                                                                    | avail - Etablissement et service | d alde par le travail -                                                                                                    | - ESAI                 |                          |                 |            |
| Date de l'entrée de l'usager *<br>06/03/2019<br>Précision *<br>Unité *<br>Unité test<br>ViaTrajectoire a détecté une ou<br>dans votre tableau de bord.<br>Ces notifications passeront au<br>pour le motif "Renouvellemen<br>Pour laisser des notifications dar                                                                                                    | u plusieurs notifications pour cet usag<br>tomatiquement au statut "Usager sor<br>t".<br>is leur statut actuel, cochez les cases | ger<br>ti"                       | L'a<br>es                                                                                                    | ancienne<br>st mainter | notificatio<br>nant dans | n               |            |
| correspondantes                                                                                                    | is leaf statut actuel, cochez les cases                                                                                          |                                  | V.                                                                                                    |                        |                          |                 |            |
| ESAT LEOPOLD BELLAN                                                                                                    | I                                                                                                    |                                  | ľC                                                                                                    | onglet « S             | orde et                  |                 |            |
| Décision du 17/04/2017<br>Valable du <b>10/03/2017</b> au <b>05</b>                                                                                                    | i/03/2019                                                                                                    | - 1 -                            | dé                                                                                                    | écisions re            | enouvelées               | 5 »             |            |
| Les champs marqués d'un * sont                                                                                                    | obligatoires                                                                                                    | der                              |                                                                                                    |                        |                          |                 |            |
|                                                                                                    | d attente Usagers entres Sorties et de                                                                                           | Sans sui                         | AICHIVEES                                                                                                    |                        | <b>D</b> (               | 1 - Newton area | 40         |
| s resultats   H + T + H<br>Statut Precision Qualification Priorité I                                                                                                    | Dossier n° Sexe Identité 💌                                                                                                    | FSMS concerné                    | Décision Validité                                                                                                    | Caractéricti           | Page :                   | Nombre d'élén   | Actions    |
| le 06/03/2019<br>Renouvellement                                                                                                    | NORTE Hugues (45 ans)<br>9851423 (37)                                                                                            | ESAT LEOPOLD BELLAN              | 17/04/2017 <b>10/03/20</b>                                                                                                    | 17<br>05/03/2019       | oc i occodi              | 06/03/2019      | <b>E</b> 6 |

Attention toutefois à effectuer cette démarche lorsque la période de droits a commencé : Ne pas « anticiper ».

### **REACTIVER UNE NOTIFICATION (ONGLET SANS SUITE)**

Vous avez la possibilité en tant qu'ESMS de réactiver une notification (dans l'onglet sans suite)

Si par exemple, vous souhaitez maintenir une demande sur votre liste d'attente malgré une admission dans un autre ESMS.

Un motif de réactivation est alors demandé. La notification sera alors déplacée dans l'onglet souhaité.

| sultats   🕡 🖣               | <u>1</u> 2                                                                                                    |                                                          |                                                         |                                                  |          |            |                         |                               | Page : 2 🔻 | Nombre d'élér | ments par page : 10 |
|-----------------------------|----------------------------------------------------------------------------------------------------|----------------------------------------------------------|---------------------------------------------------------|--------------------------------------------------|----------|------------|-------------------------|-------------------------------|------------|---------------|---------------------|
| ut Precision                | Qualification Priorité                                                                                                  | Dossier n°                                               | Sexe Identité *                                         | ESMS concerné                                    |          | Décision   | Validité                | Caractéristiques de l'accueil |            | Modif.        | Actions             |
| Admission o<br>autre établi | tans un<br>ssement                                                                                                    | <u>456987</u> (18                                        | LOIRE Paule (32 a                                       | ns) ESAT LES GRANDES F                           | REUILLES | 01/03/2019 | 01/03/2019<br>31/12/202 | 3                             |            | 06/03/2019    | <b>1</b> 0          |
| éactiver                    | la notification                                                                                                    |                                                          |                                                         | Fern                                             | ner X    |            |                         |                               |            |               |                     |
| Mot                         | if de réactivation *                                                                                                    |                                                          |                                                         |                                                  |          |            |                         |                               |            |               |                     |
| 0                           | Déménagement<br>Erreur d'utilisation du                                                                                 | logiciel                                                 |                                                         |                                                  |          |            |                         |                               |            |               |                     |
| Prée                        | ision *                                                                                                    |                                                          |                                                         |                                                  | l l      |            |                         |                               |            |               |                     |
| (Mo                         | ax. 1000 caractères)                                                                                                    |                                                          |                                                         |                                                  |          |            |                         |                               |            |               |                     |
| Séle                        | ctionner une action *                                                                                                   |                                                          |                                                         |                                                  | þ        |            |                         |                               |            |               |                     |
| d'ac                        | Mettre au statut "Con<br>Mettre au statut "Liste<br>Imission reçue"<br>Mettre au statut "Liste<br>Mettre au statut "Usa | tact effectu<br>e d'attente<br>e d'attente<br>ger entré" | é" ou déclarer u<br>· En cours d'ana<br>· Admis" ou "Ad | in nouveau contact<br>lyse, demande<br>missible" |          |            |                         |                               |            |               |                     |
|                             |                                                                                                    |                                                          |                                                         | Valider                                          |          |            |                         |                               |            |               |                     |

### ANNEXES REGLES D'USAGE

### GESTION DE L'ACCUEIL TEMPORAIRE, STAGES ET AUTRES SEJOURS BREFS

Les MDPH peuvent avoir des approches différentes dans la gestion des accueils temporaires, stages, séjours brefs...Les règles d'usage seront communiquées par votre MDPH.

### COMMENT CHANGER UN USAGER D'ESMS ?

Vous pouvez changer un usager de structure en l'admettant dans la nouvelle structure et en le sortant de l'ancienne. Il y a plusieurs possibilités :

<u>L'usager apparait dans le tableau de bord de la nouvelle structure</u> : dans ce cas, il suffit de l'admettre en passant la notification dans le statut « **usagers entrés** ». Pensez à vérifier l'onglet « sans suite ».

<u>L'usager n'apparait pas dans le tableau de bord de la nouvelle structure</u> : dans ce cas, vous pouvez récupérer cette décision en utilisant la fonction « **déclarer une notification** » et l'admettre en passant la notification dans le statut « **usagers entrés** ».

L'usager est maintenant admis dans 2 établissements en même temps. Vous pouvez donc le sortir de l'ancienne structure en sélectionnant le motif « admission dans un autre établissement » et en **indiquant** dans la précision l'établissement concerné.

NB : Si vous êtes habilité sur plusieurs établissement, pensez à vérifier le nom de l'établissement sur lequel vous êtes connecté.

### LES REORIENTATIONS

La « Réorientation » concerne les usagers qui sont admis dans votre structure ou service.

Elle permet de signaler à la MDPH que la « situation » de la personne a évolué et que votre ESMS n'est plus forcément adapté pour elle. Pour cela, VT vous propose 2 motifs ; soit l'amélioration de « la situation de l'usager » soit l'aggravation de « la situation de l'usager ».

La MDPH est ainsi informée et peut prendre en compte vos commentaires lors de l'analyse du dossier de l'usager (commission, dépôt d'un nouveau dossier...).

À noter toutefois que cette demande de réorientation ne se substitue pas à la démarche de l'usager pour le dépôt du dossier à la MDPH.

### UTILISATION AU FUR ET À MESURE DE LA RECEPTION DES NOUVELLES NOTIFICATIONS

A la suite des CDAPH, vous serez informé par mail (selon paramétrage des comptes utilisateurs) que des notifications ont été injectées sur votre tableau de bord.

Vous pourrez prendre connaissance des nouvelles notifications dans le 1<sup>er</sup> onglet (cliquer sur **Décisions** en titre de colonne pour faire apparaitre les + récentes en haut de TDB).

Puis en ouvrant le dossier vous pourrez, par le bouton « **sélectionner une action** » choisir l'étape au fur et à mesure de vos démarches (Cf Statuts).

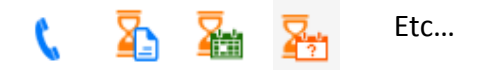

### **DUREE DE VALIDITÉ**

Une notification dont la date de validité est échue devient inactive si elle ne figure pas dans l'onglet « Usagers entrés ».

Vous ne pourrez procéder à aucune action sur elle. Elle s'archivera automatiquement 90 jours après sa date d'expiration.

#### **ARCHIVAGE AUTOMATIQUE**

Une notification expirée depuis plus de 3 MOIS est classée automatiquement par VT, dans les archives.

### MODULE OBSERVATOIRE (statistiques et indicateurs)

Le module Observatoire vous permet de commander des statistiques auprès de l'éditeur. Il faut prévoir un temps de commande avant d'obtenir votre requête.

| ANNUAIRES    | SANITAIRE | GRAND ÂGE | HANDICAP | OBSERVATOIRE | ADMINISTRATION |
|--------------|-----------|-----------|----------|--------------|----------------|
| tions reçues |           |           |          | Commander    |                |
|              |           |           |          | Handicap     |                |

### HANDICAP - LISTE DES PERSONNES EN ATTENTE DE PRISE EN CHARGE (SPH004)

Handicap - Liste des personnes en attente de prise en charge (\$\$94000)
 Commander:
Dans le cadre fonctionnel de référence de la CNSA concernant le projet "SI Suivi des orientations", un certain nombre de documents de pilotage sont décrits comme devant être mis à disposition à partir de l'outil régional de suivi des orientations.
Utexts intituité "Mandicap - Liste des personnes en attente de prise en charge" en fait partie. Celui-ci permet de consulter sur la période sélectionnée, pour une ou plusieurs MDPH, le nombre de personnes ayant entrepris une démarche auprès d'au moins un ESMS et se trouvant à un statut pérédente le statut "Sages entré".

L'état intitulé « **Handicap Liste des personnes en attente de prise en charge** » en fait partie. Celui-ci permet de consulter sur la période sélectionnée, pour une ou plusieurs MDPH-MDA, le nombre de personnes ayant entrepris une démarche auprès d'au moins un ESMS et se trouvant à un statut précédent le statut « Usager entré ».

| Handicap - Lis                              | te des personnes en attente de prise en charge                                                                                                    |                                                                                                    |
|---------------------------------------------|----------------------------------------------------------------------------------------------------|----------------------------------------------------------------------------------------------------|
| Cet état permet de v<br>à compter du 01 jan | visualiser sur la période étudiée, pour la ou les MDPH sélectionnée(s), le nombre de personnes ayant à minima pris contact avec un ou p<br>vier 2018.                                  | lusieurs ESMS et n'étant pas encore entré dans l'un d'entre eux. À noter : les données sont disponibles |
| Saisie des paramètre                        | s :                                                                                                    |                                                                                                    |
| Choisissez une ou<br>plusieurs MDPH :       | Maison Départementale des Personnes Handicapées d'Eure-et-Loir Maison Départementale des Personnes Handicapées du Cher Maison Départementale des Personnes Handicapées du Loir-et-Cher |                                                                                                    |
|                                             | 2019 • • • •                                                                                                    |                                                                                                    |
| Commentaire :                               | Il vous faut obligatoirement mettre au moins un caractère pour                                                                                                    | valider et envoyer la commande.                                                                         |

### HANDICAP - SUIVI DES ESMS (SPH007)

#### G Handicap - Suivi des ESMS (SPH007)

L'état intitulé "Handicap - Suivi des ESMS" permet d'obtenir sur une période donnée un suivi des notifications reçues par établissement.

| Handicap - Suivi des ESMS                                                                      |         |                    |
|------------------------------------------------------------------------------------------------|---------|--------------------|
| Suivi des notifications reçues par ESMS.                                                       |         |                    |
| Saisie des paramètres :                                                                        |         |                    |
| Période: 1 Année Semestre Trimestre Mois                                                       |         |                    |
| ESMS: and Centre                                                                               |         |                    |
| Commentaire :                                                                                  |         |                    |
|                                                                                                |         |                    |
| Il vous faut obligatoirement mettre au moins un caractère pour valider et envoyer la commande. |         |                    |
|                                                                                                | Annular | Envoyer la demande |
|                                                                                                | Annuler | Envoyer la demande |

### CONSULTER LA REQUETE COMMANDEE

| ViaTrajectoire                                   | ANNU                    | AIRES SANITAIRE     | GRAND ÂGE | HANDICAP     | OBSERVATOIRE                         | ADMINISTRATION |                    |
|--------------------------------------------------|-------------------------|---------------------|-----------|--------------|--------------------------------------|----------------|--------------------|
| > <u>Accueil</u> > Observatoire > Commande       | er > Statistiques du mo | odule Handicap      |           |              | Commander<br>Sanitaire<br>Grand âge  |                |                    |
| Statistiques 'Handicap'                          |                         |                     |           |              | Handicap<br>Déploiement<br>Consulter |                | -                  |
| Mon profil                                       |                         |                     |           |              | TDB Coordinations                    |                | -                  |
|                                                  | ANNUAIRES               | SANITAIRE GRAND ÂGE | HANDICAP  | OBSERVATOIRE | ADMINISTRATION                       |                | Déconnex           |
| > Accueil > Observatoire > Consulter les statist | iques                   |                     |           |              |                                      |                | AAA                |
| Statistiques à la demande                        |                         |                     |           |              |                                      |                | Nouvelle Demande • |
|                                                  |                         |                     |           |              |                                      |                |                    |
| Date de demande Date d'expiration                | Nom du document BO      |                     |           |              | Commentaire                          |                |                    |

Vous pouvez suivre l'évolution de votre commande.

| Sta | Statistiques à la demande                                                                                                    |                   |                                                              |             |   |  |  |  |
|-----|----------------------------------------------------------------------------------------------------|-------------------|--------------------------------------------------------------|-------------|---|--|--|--|
|     | Date de demande                                                                                                    | Date d'expiration | Nom du document BO                                           | Commentaire |   |  |  |  |
| -   | 26 mars - 11:20                                                                                                    | 05/04/2019        | Handicap - Liste des personnes en attente de prise en charge |             | × |  |  |  |
| N.B | N.B. : ces documents sont disponibles dans ViaTrajectoire pour une durée de 10 jours. Vous pouvez les enregistrer localement si vous souhaitez les conserver. |                   |                                                              |             |   |  |  |  |

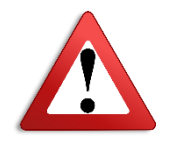

Elle est valable 10 jours maximum sur votre compte utilisateur. Il vous faut la télécharger durant ce laps de temps.

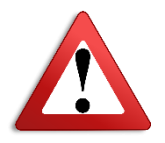

## CONTACTER L'EQUIPE VIATRAJECTOIRE NOUVELLE AQUITAINE :

Par email : infos@viatrajectoire-na.fr

Par téléphone : 0805690656

Site internet : www.viatrajectoire-nouvelle-aquitaine.fr